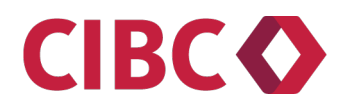

# Service de paiement et de remise aux gouvernements

Guide de référence

# Table des matières

| 1.0 Pour commencer                                                                         | 3  |
|--------------------------------------------------------------------------------------------|----|
| 1.1 Inscription                                                                            | 3  |
| 2.0 SPRG par l'intermédiaire de Services bancaires en direct                               | 4  |
| 2.1 Ouvrir une session par l'intermédiaire de Services bancaires en direct                 | 4  |
| 3.0 SPRG par l'intermédiaire du portail d'accès direct au site Internet                    | 5  |
| 3.1 Ouvrir une session par l'intermédiaire du portail d'accès direct au site Internet      | 5  |
| 3.2 Changer le mot de passe                                                                | 5  |
| 3.3 Mot de passe oublié                                                                    | 7  |
| 3.4 Fonctions de l'administrateur de l'entreprise – utilisateurs multiples seulement       | 7  |
| 3.5 Fonction d'utilisateur privilégié                                                      | 8  |
| 4.0 Modifier mon profil                                                                    | 10 |
| 5.0 Portail d'accès direct au site Internet – fonction de l'administrateur de l'entreprise | 11 |
| 5.1 Profil de l'entreprise                                                                 | 11 |
| 5.2 Ajouter un utilisateur                                                                 | 12 |
| 5.3 Modifier un utilisateur                                                                | 14 |
| 5.4 Supprimer un utilisateur                                                               | 16 |
| 6.0 Utilisateurs autorisés                                                                 | 18 |
| 6.1 Ajouter un type de paiement                                                            | 18 |
| 6.2 Modifier un type de paiement                                                           | 21 |
| 6.3 Retirer un type de paiement                                                            | 22 |
| 6.4 Effectuer un paiement – aucune autre approbation requise                               | 24 |
| 6.5 Effectuer un paiement – approbations multiples requises                                | 26 |
| 6.6 Transactions en attente                                                                | 27 |
| 6.7 Afficher un paiement                                                                   | 27 |
| 6.8 Approuver ou annuler un paiement en attente                                            | 28 |
| 6.9 Afficher des transactions futures                                                      | 29 |
| 6.10 Afficher l'historique des transactions                                                | 30 |
| 7.0 Message d'alerte sur les transactions                                                  | 32 |
| 8.0 Aide supplémentaire                                                                    | 34 |

## **1.0 Pour commencer**

#### **1.1 Inscription**

Pour utiliser le Service de paiement et de remise aux gouvernements CIBC (SPRG), vous devez avoir accès à Internet et vous inscrire au service.

#### Inscription pour accéder au service par l'intermédiaire de Services bancaires CIBC en direct<sup>MD</sup>

Si vous êtes inscrit à Services bancaires CIBC en direct, suivez les étapes ci-dessous :

- 1. Ouvrez une session de Services bancaires CIBC en direct au cibconline.cibc.com.
- 2. Sélectionnez « Services à la clientèle » dans le menu de gauche, puis « Payer vos impôts et taxes d'entreprise et produire la déclaration d'impôt ».
- 3. Lisez la convention d'utilisation qui s'affiche, puis sélectionnez **J'accepte** pour accepter les modalités du service.
- 4. Remplissez les renseignements d'inscriptions, puis sélectionnez **Inscrivez-vous**, pour terminer le processus d'inscription.
- 5. Vous pourrez utiliser le service dès que vous aurez terminé le processus d'inscription.

Si vous êtes titulaire d'une Carte Pratique Services à la PME CIBC et désirez vous inscrire à Services bancaires CIBC en direct :

 Visitez <u>cibc.com/francais</u>, communiquez avec votre conseiller PME, ou appelez Services bancaires téléphoniques CIBC au <u>1 800 465-CIBC</u> (2422).

#### Inscription au portail d'accès direct au site Internet

**Clients PME** — Communiquez avec votre conseiller PME, ou appelez Services bancaires téléphoniques CIBC au <u>1 800 465-CIBC</u> (2422).

**Clients de Groupe Entreprises** — Communiquez avec votre représentant CIBC ou appelez le Centre de services aux entreprises CIBC au <u>1 800 324-7542</u>.

Dès que vous serez inscrit, vous recevrez un courriel de bienvenue contenant votre code d'utilisateur du SPRG CIBC et, dans un courriel distinct, un mot de passe temporaire.

# 2.0 SPRG par l'intermédiaire de Services bancaires en direct

#### 2.1 Ouvrir une session par l'intermédiaire de Services bancaires en direct

- 1. Ouvrez une session de Services bancaires CIBC en direct au <u>cibconline.cibc.com</u>.
- 2. Sélectionnez « Services à la clientèle » dans le menu de gauche, puis « Payer vos impôts et taxes d'entreprise et produire la déclaration d'impôt ».
- 3. À votre première ouverture de session, le service vous demandera d'ajouter un type de paiement.
- 4. Passez à la section 6.1, Ajouter un type de paiement.

| de la compagnie (1088000)                                                                                                    |                    | Numéro d'utilisateur: 1088 |
|----------------------------------------------------------------------------------------------------|--------------------|----------------------------|
| omente el compteo encodistráo y Alexiter un huno de poloment à votes liste                                                                                                    |                    |                            |
| ements et comptes enregistres + Ajouter un type de paiement à votre liste                                                                                                    |                    |                            |
| ter un type de paiement à votre liste                                                                                                    |                    |                            |
|                                                                                                    |                    |                            |
| 0                                                                                                    | 2                  |                            |
| Choisir un type de paiement                                                                                                    | Entrer les données | Confirmation               |
| uillez choisir un type de paiement                                                                                                    |                    |                            |
| Service de remises gouvernementales :                                                                                                    |                    |                            |
| Taua las formulaires                                                                                                    |                    |                            |
| <ul> <li>Tous les formulaires</li> </ul>                                                                                                    |                    |                            |
|                                                                                                    |                    |                            |
| Formulaires d'impôts fédéraux                                                                                                    |                    |                            |
| Formulaires d'impôts fédéraux     Formulaires de taxes provinciales s'il vous plaît sélectionnez *                                                                                                    |                    |                            |
| Formulaires d'impôts fédéraux     Formulaires de taxes provinciales s'il vous plaît sélectionnez *                                                                                                    |                    |                            |
| Formulaires d'impôts fédéraux     Formulaires de taxes provinciales s'il vous plaît sélectionnez *  suillez sélectionner un type de paiement et cliquer sur Suivant                                                                                                    |                    |                            |
| Formulaires d'impôts fédéraux     Formulaires de taxes provinciales s'il vous plaît sélectionnez *  euillez sélectionner un type de paiement et cliquer sur Suivant  Type de paiement                                                                                                    |                    |                            |
| Formulaires d'impôts fédéraux     Formulaires de taxes provinciales s'il vous plaît sélectionnez      euillez sélectionner un type de paiement et cliquer sur Suivant  Type de paiement Droit d'accise (fédéral) – DDAFD                                                                                                    |                    |                            |
| Formulaires d'impôts fédéraux     Formulaires de taxes provinciales s'il vous plaît sélectionnez      euillez sélectionner un type de paiement et cliquer sur Suivant Type de paiement Droit d'accise (fédéral) – DDAFD Droit pour la sécu. des passagers du tpt. aérien – DSPTA                                                                                                    |                    |                            |
| Formulaires d'impôts fédéraux Formulaires d'impôts fédéraux Formulaires de taxes provinciales s'il vous plaît sélectionnez   cuillez sélectionner un type de paiement et cliquer sur Suivant Type de paiement Droit d'accise (fédéral) – DDAFD Droit d'accise (fédéral) – DDAFD Droit pour la sécu. des passagers du tpt. aérien – DSPTA Déclaration fédérale de TPS/TVH – TPS34 – (GST34 )                                                                                                    |                    |                            |
| Formulaires d'impôts fédéraux     Formulaires de taxes provinciales e'il vous plaît sélectionnez      Formulaires de taxes provinciales e'il vous plaît sélectionnez      Formulaires de taxes provinciales e'il vous plaît sélectionnez      Formulaires de taxes provinciales e'il vous plaît sélectionnez      Formulaires de taxes provinciales e'il vous plaît sélectionnez      Formulaires de taxes provinciales e'il vous plaît sélectionnez      Formulaires de taxes provinciales e'il vous plaît sélectionnez      Formulaires de taxes provinciales evidence de taxes provinciales evidence de taxes provinciales evidence de taxes plaît sélectionnez      Formulaires de taxes provinciales evidence de taxes provinciales evidence de taxes provinciales evidence de taxes plaît sélectionnez      Formulaires de taxes provinciales evidence de taxes plaît sélectionnez      Formulaires de taxes provinciales evidence de taxes plaît sélectionnez      Formulaires de taxes provinciales evidence de taxes plaît sélectionnez      Formulaires de taxes provinciales evidence de taxes plaît sélectionnez      Formulaires de taxes plaît sélectionnez      Formulaires de taxes plaît sélectitaxes plaît sélectionnez | ()                 |                            |
| Formulaires d'impôts fédéraux     Formulaires de taxes provinciales s'il vous plaît sélectionnez     Formulaires de taxes provinciales s'il vous plaît sélectionnez     Formulaires de taxes provinciales selectionner un type de paiement et cliquer sur Suivant     Type de paiement     Droit d'accise (fédérai) – DDAFD     Droit pour la sécu. des passagers du tpt. aérien – DSPTA     Déclaration fédérale de TPS/TVH – TPS34 – (GST34 )     Déduction à la source fédérale - Rég/Trimestriel – EMPTX – (PD7A     Déduction à la source fédérale - Seuil 1 – EMPTX – (PD7A)                                                                                                    | ()                 |                            |
| Formulaires d'impôts fédéraux Formulaires d'impôts fédéraux Formulaires de taxes provinciales e'il vous plaît sélectionnez  Fullez sélectionner un type de paiement et cliquer sur Suivant Type de paiement Droit d'accise (fédéral) – DDAFD Droit pour la sécu. des passagers du tpt. aérien – DSPTA Déclaration fédérale de TPS/TVH – TPS34 – (GST34 ) Déduction à la source fédérale - Seuil 1 – EMPTX – (PD7A ) Déduction à la source fédérale - Seuil 2 – EMPTX – (PD7A )                                                                                                    | ()                 |                            |
| Formulaires d'impôts fédéraux Formulaires d'impôts fédéraux Formulaires de taxes provinciales s'il vous plaît sélectionnez  Fuel de paiement Type de paiement Droit d'accise (fédéral) – DDAFD Droit d'accise (fédéral) – DDAFD Déclaration fédérale de TPS/TVH – TPS34 – (GST34 ) Déduction à la source fédérale - Rég/Timestriel – EMPTX – (PD7A ) Déduction à la source fédérale - Seuil 1 – EMPTX – (PD7A ) Déduction à la source fédérale - Seuil 2 – EMPTX – (PD7A )                                                                                                    | .)                 |                            |
| Formulaires d'impôts fédéraux Formulaires d'impôts fédéraux Formulaires de taxes provinciales s'il vous plaît sélectionnez  Formulaires de taxes provinciales s'il vous plaît sélectionnez  Fuel de paiement Droit d'accise (fédéral) – DDAFD Droit d'accise (fédéral) – DDAFD Droit d'accise (fédéral) – DDAFD Droit d'accise (fédéral) – DDAFD Droit d'accise (fédéral de TPS/TVH – TPS34 – (GST34 ) Déduction à la source fédérale - Rég/Trimestriel – EMPTX – (PD7A ) Déduction à la source fédérale - Seuil 1 – EMPTX – (PD7A ) Déduction à la source fédérale - Seuil 2 – EMPTX – (PD7A ) Impôt fédéral sur le revenu des particuliers – TXINS Impôt fédéral sur le revenus des sociétés – TXINS                                                                                                    | ()                 |                            |
| Formulaires d'impôts fédéraux      Formulaires d'impôts fédéraux     Formulaires de taxes provinciales s'il vous plaît sélectionnez       suillez sélectionner un type de paiement et cliquer sur Suivant      Type de paiement      Droit d'accise (fédéral) – DDAFD      Droit pour la sécu. des passagers du tpt. aérien – DSPTA      Déclaration fédérale de TPS/TV/H – TPS34 – (GST34 )      Déduction à la source fédérale - Rég/Trimestriel – EMPTX – (PD7A)      Déduction à la source fédérale - Seuil 2 – EMPTX – (PD7A)      Déduction à la source fédérale - Seuil 2 – EMPTX – (PD7A)      mpôt fédéral sur le revenu des particuliers – TXINS      mmôt fédéral sur le revenus des sociétés – TXINS  Remise fédérale de TPS/TV/H – TPS-P – (GST-P)                                                                                                    | ()                 |                            |
| Formulaires d'impôts fédéraux     Formulaires d'impôts fédéraux     Formulaires de taxes provinciales s'il vous plaît sélectionnez      suillez sélectionner un type de paiement et cliquer sur Suivant     Type de paiement Droit d'accise (fédéral) – DDAFD Droit pour la sécu. des passagers du tpt. aérien – DSPTA Déclaration fédérale de TPS/TVH – TPS34 – (GST34 ) Déduction à la source fédérale - Rég/Trimestriel – EMPTX – (PD7A ) Déduction à la source fédérale - Seuil 1 – EMPTX – (PD7A ) Déduction à la source fédérale - Seuil 2 – EMPTX – (PD7A ) Impôt fédéral sur le revenu des particuliers – TXINS Remise fédérale de TPS/TVH – TPS-P – (GST-P ) Retenues d'impôt des non-résidents-partie XIII – RINR                                                                                                    | ()                 |                            |

# 3.0 SPRG par l'intermédiaire du portail d'accès direct au site Internet

#### 3.1 Ouvrir une session par l'intermédiaire du portail d'accès direct au site Internet

- 1. Accédez au https://cibc.can-act.com/pfs/login?lang=fr.
- 2. À la page **Service de paiements et remises aux gouvernements**, entrez votre code d'utilisateur et votre mot de passe du SPRG CIBC, puis cliquez sur le bouton **Ouvrir une session**.

| CIBC | Service de paiements et re                    | mises aux gouvernements                                                                                | English |
|------|-----------------------------------------------|----------------------------------------------------------------------------------------------------|---------|
|      | Code CIBC SPRG :<br>Mot de passe :            | Jai oublié mon mot de passe<br>Ouvrir Une Session                                                      |         |
|      | Pour<br>Clients du Groupe Entreprises et du g | en savoir plus<br>Veuillez <u>diquer ici</u><br>roupe Grandes entreprises - Veuillez <u>diquer ici</u> |         |

- 3. À votre première ouverture de session, le service vous demandera de changer votre mot de passe temporaire.
- 4. L'écran **Changer le mot de passe** s'affichera automatiquement à votre première ouverture de session. Suivez les instructions à l'écran pour changer votre mot de passe.

#### 3.2 Changer le mot de passe

1. Sélectionnez **Changer le mot de passe** dans le menu déroulant sous votre nom d'utilisateur, à gauche du bouton **Sortir**.

| CIBC                           | Service de paiements et remises aux gouvernements                                              | Nom d'utilisateur 👻 Sortir                            |
|--------------------------------|------------------------------------------------------------------------------------------------|-------------------------------------------------------|
|                                | an bahada new Marin kasa a matalari basa ang sa kasa na kasa 🤉 Anini ni na kasa kana na s      | Changer le mot de passe                               |
| <ul> <li>Veuillez r</li> </ul> | noter que les palements doivent être saisis avant minuit le jour PRÉCÉDENT la date d'échéance. | Modifier mon profil                                   |
| Nom de l                       | a compagnie (1088000)                                                                          | Numéro d'utilisateur: 1088000                         |
| Paiements e                    | t comptes enregistrés Transactions futures Historique des transactions                         |                                                       |
| Payer A<br>Choisir             | jouter un type de paiement à votre liste Modifier Retirer                                      | Numéro de compte                                      |
|                                | Type de palement ^<br>Déduction à la source fédérale - Rég/Trimestriel EMPTX (PD7A )           | 2313131RP0002<br>999999955RP001                       |
| 0                              | Déduction à la source fédérale - Seuil 1 EMPTX (PD7A )                                         | 99999998RP0001                                        |
| 0                              | Impôt fédéral sur le revenus des sociétés - TXINS                                              | 231313131RC0004<br>999999998RC0002<br>999999998RC0005 |
| 0                              | PEI - Impôt/an sur le capital des sociétés fin PEICT (04PT15-9707 )                            | 123456                                                |
| Documenta                      | tion<br>Des de transactions reliés aux impôts                                                  |                                                       |
| 🖻 Gu                           | ide d'utilisateur de la Déclaration Fiscale                                                    |                                                       |
| Foire aux qu                   | uestions 🖸                                                                                     |                                                       |

2. L'écran Changer le mot de passe s'affiche.

| Service de paiements et remises aux go                                           | uvernements                                           | Nom d'utilisateur 👻   | Sortir  |
|----------------------------------------------------------------------------------|-------------------------------------------------------|-----------------------|---------|
| Veuillez noter que les paiements doivent être saisis avant minuit le jour PRÉCÉE | DENT la date d'échéance.                              |                       |         |
| Nom de la compagnie (1088000)                                                    |                                                       | Numéro d'utilisateur: | 1088000 |
| Changer le mot de passe                                                          | Castinution                                           |                       |         |
| Entrer le mot de passe actuel : *                                                | Continuation Votre nouveau mot de passe :             |                       |         |
| Annuler Effacer tout Sauvegarder                                                 | mots de passe non valides: abc123, password, 12245678 |                       |         |

- 3. Entrez votre mot de passe actuel et votre nouveau mot de passe en suivant les instructions à l'écran.
- 4. Cliquez sur le bouton **Sauvegarder** pour confirmer votre changement de mot de passe.
- 5. Après avoir confirmé votre changement de mot de passe, cliquez sur le bouton **Terminé** pour continuer ou sur le bouton **Sortir** pour fermer votre session.

| Service de paiements et remises aux gouvernements                                                       | Nom d'utilisateur 🔻   | Sortir  |
|----------------------------------------------------------------------------------------------------|-----------------------|---------|
|                                                                                                    |                       |         |
| Veuillez noter que les paiements doivent être saisis avant minuit le jour PRÉCÉDENT la date d'échéance. |                       |         |
| Nom de la compagnie (1088000)                                                                           | Numéro d'utilisateur: | 1088000 |
|                                                                                                    |                       |         |
| Changer le mot de passe                                                                                 |                       |         |
| <b>0</b>                                                                                                |                       |         |
| Changer le mot de passe Confirmation                                                                    |                       |         |
| La modification du mot de passe est réussie.                                                            |                       |         |
| Terminé                                                                                                 |                       |         |

#### 3.3 Mot de passe oublié

Si vous avez oublié votre mot de passe, vous pourrez le réinitialiser en ligne, à condition de connaître l'adresse de courriel qui figure dans votre profil, en suivant les étapes ci-dessous.

Les administrateurs d'entreprise peuvent aussi initialiser un mot de passe pour des utilisateurs autorisés (voir la section 5.5, Initialiser le mot de passe d'un utilisateur).

1. À l'écran Service de paiements et remises aux gouvernements, cliquez sur le lien **J'ai oublié mon mot de passe**.

| CIBC | Service de paiements et re         | mises aux gouvernements      | English |
|------|------------------------------------|------------------------------|---------|
|      | Code CIBC SPRG :<br>Mot de passe : |                              |         |
|      |                                    | J'ai oublié mon mot de passe |         |
|      |                                    | Ouvrir Une Session           |         |

Pour en savoir plus Clients PME - Veuillez <u>oliquer ioi</u> Clients du Groupe Entreprises et du groupe Grandes entreprises - Veuillez <u>cliquer ici</u>

2. L'écran Demander un nouveau mot de passe s'affiche.

| Demander un nouveau                                                                                                    | ı mot de passe                                                                                                    | English |
|----------------------------------------------------------------------------------------------------|----------------------------------------------------------------------------------------------------|---------|
| Veuillez entrer votre CIBC numéro d'identification et<br>Votre nouveau mot de passe sera envoyé à cette adu<br>Si vous ne le recevez pas sous peu, contactez notre<br>Code CIBC SPRG : | votre adresse courriel, telle que définie dans votre profil.<br>resse courriel.<br>Centre d'assistance au 1-800-206-9444. |         |
| Adresse courriel :                                                                                                    | Annuler Sourmettre                                                                                                    |         |

3. Entrez les renseignements demandés et suivez les instructions pour réinitialiser votre mot de passe. Un mot de passe temporaire sera envoyé par courriel à l'adresse indiquée dans votre profil d'utilisateur.

#### 3.4 Fonctions de l'administrateur de l'entreprise – utilisateurs multiples seulement

Une entreprise peut compter jusqu'à 2 administrateurs et 9 900 utilisateurs autorisés.

Les administrateurs d'entreprise établissent le profil de société, y compris la limite de paiement, le nombre d'autorisations requises, la langue et le compte à facturer.

Ce sont également les administrateurs d'entreprise qui ajoutent, suppriment ou modifient les utilisateurs, fixent leur limite d'approbation, réinitialisent leur mot de passe et déterminent l'accès aux types de paiements (cette fonction permet d'ajouter, de supprimer ou de modifier les types de paiements, tels les paiements TPS, TVH, etc.). Pour en savoir plus, consultez la section <u>5.0, Portail d'accès direct au site Internet – fonction de l'administrateur de l'entreprise</u>.

#### Contrôle exercé par deux administrateurs

Cette fonction introduit une étape de contrôle supplémentaire, car elle exige de faire approuver les transactions ou les changements par un autre administrateur de l'entreprise. On peut activer cette fonction au moment de l'inscription; il faudra cependant remplir une nouvelle demande d'inscription pour effectuer des modifications.

Exemple : L'administrateur 1 de l'entreprise ajoutera un nouvel utilisateur autorisé dont il établira le profil. L'administrateur 2 de l'entreprise devra approuver l'ajout du nouvel utilisateur avant que celui-ci puisse accéder au système.

#### 3.5 Fonction d'utilisateur privilégié

La fonction d'utilisateur privilégié permet à une entreprise qui a plusieurs filiales d'effectuer des versements d'impôt pour toutes ces entreprises avec un seul code d'utilisateur. Au moyen d'un code d'utilisateur privilégié et d'un mot de passe, vous pouvez passer du profil fiscal ou du compte d'utilisateur secondaire d'une entreprise à celui d'une autre sans avoir besoin d'ouvrir une autre session.

Votre code d'utilisateur privilégié et votre mot de passe vous donnent accès à un unique point d'entrée. Il incombe à l'utilisateur privilégié non seulement d'ajouter les types de paiements pour chaque utilisateur secondaire, mais aussi d'entrer et de planifier les versements d'impôt. En outre, tous les paiements seront débités dans les comptes bancaires des utilisateurs secondaires.

• Quand un utilisateur privilégié ouvre une session du SPRG, la page Sélection d'un utilisateur s'affiche.

| Service de paiements et remises aux gouvernements | Super User 🔻          | Sortir  |
|---------------------------------------------------|-----------------------|---------|
| Sélection d'un utilisateur                        | Numéro d'utilisateur: | 1080700 |
| Veuillez choisir une utilisateur.                 |                       |         |
| Confidentialité & Sécurité Notes légales          |                       |         |

• L'utilisateur privilégié peut sélectionner le profil SPRG d'une entreprise au moyen du menu déroulant « Veuillez choisir un utilisateur » et cliquer sur le bouton Suivant.

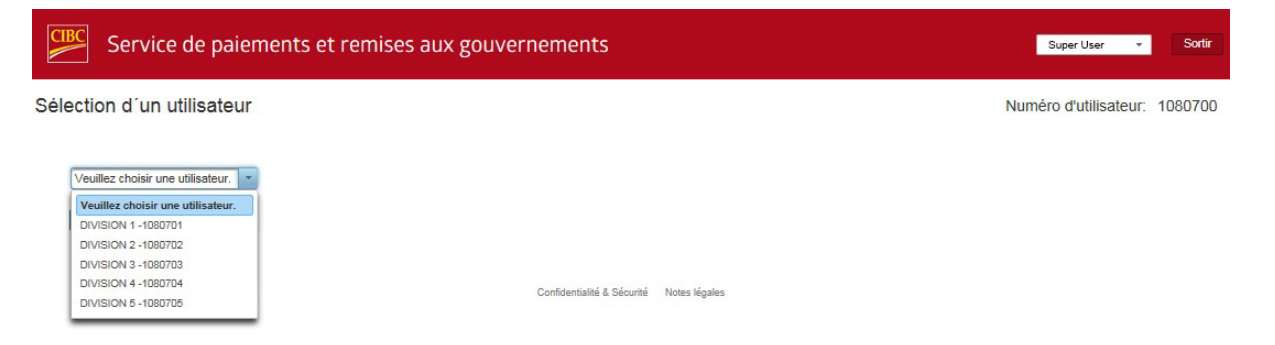

• Il peut alors effectuer des paiements fiscaux pour le profil choisi.

| S                                                                                                    | Service de paiements et remises aux gouvernements |                          |                             | DIVISION 2 👻     | Sortir |
|----------------------------------------------------------------------------------------------------|---------------------------------------------------|--------------------------|-----------------------------|------------------|--------|
| Veuillez noter que les paiements doivent être saisis avant minuit le jour PRÉCÉDENT la date d'échéance. |                                                   |                          |                             |                  |        |
| DIVISION                                                                                                | DIVISION 2 (1080702) Numéro d'utilisateur: 108070 |                          |                             | 1080702          |        |
| Paiements et                                                                                            | t comptes enregistrés                             | Transactions futures     | Historique des transactions |                  |        |
| Paiements et comptes enregistrés<br>Payer Ajouter un type de paiement à votre liste Modifier Retirer    |                                                   |                          |                             |                  |        |
| Choisir                                                                                                 | Type de paiement *                                |                          |                             | Numéro de compte |        |
| 0                                                                                                    | Déduction à la source féo                         | dérale - Rég/Trimestriel | EMPTX (PD7A )               | 231313131RP1234  |        |

Documentation

Types de transactions reliés aux impôts

Guide d'utilisateur de la Déclaration Fiscale

Foire aux questions

# 4.0 Modifier mon profil

Il est important de tenir vos renseignements à jour, y compris votre adresse de courriel. En tenant vos renseignements à jour, vous serez en mesure de :

- récupérer votre mot de passe en ligne;
- vous identifier adéquatement lorsque vous appelez au service de soutien technique.

Pour modifier votre profil :

To update your profile,

1. Sélectionnez **Modifier mon profil** dans le menu déroulant sous votre nom d'utilisateur, à gauche du bouton **Sortir**.

| CIBC S             | Service de paiements et remises aux gouverneme                                               | Changer le mot de passe            |  |
|--------------------|----------------------------------------------------------------------------------------------|------------------------------------|--|
| Veuillez r         | noter que les palements doivent être saisis avant minuit le jour PRÉCÉDENT la date d'écl     | Modifier mon profil                |  |
| Nom de l           | la compagnie (1088000)                                                                       | Numéro d'utilisateur: 1088000      |  |
| Paiements e        | et comptes enregistrés Transactions futures Historique des transactions                      |                                    |  |
| vaiements<br>Payer | et comptes enregistrés<br>jouter un type de paiement à votre liste Modifier Retirer          |                                    |  |
| Choisir            | Type de paiement *                                                                           | Numéro de compte                   |  |
|                    | Déduction à la source fédérale - Rég/Trimestriel EMPTX (PD7A )                               | 231313131RP0002<br>999999995RP0001 |  |
|                    | Déduction à la source fédérale - Seuil 1 - EMPTX (PD7A )                                     | 99999998RP0001                     |  |
| ۲                  | Impôt fédéral sur le revenus des sociétés - TXINS 2313131RC0004<br>9999999998000005          |                                    |  |
| 0                  | PEI - Impôt/an sur le capital des sociétés fin PEICT (04PT15-9707 )                          | 123456                             |  |
| Documenta          | tion<br>pes de transactions reliés aux impôts<br>ide d'utilisateur de la Déclaration Fiscale |                                    |  |
| Foire aux qu       | uestions 🗉                                                                                   |                                    |  |
|                    | Confide                                                                                      | ntialité & Sécurité Notes légales  |  |

2. L'écran Modifier mon profil s'affiche.

| Service de paiements et remises aux                    | gouvernements         | Nom d'utilisateur 👻 Sortin    |
|--------------------------------------------------------|-----------------------|-------------------------------|
| om de la compagnie (1088000)                           |                       | Numéro d'utilisateur: 1088000 |
| Paiements et comptes enregistrés > Modifier mon profil |                       |                               |
| lodifier mon profil                                    |                       |                               |
| * Champs obligatoires                                  |                       |                               |
|                                                        |                       |                               |
| Modifier les détails                                   | Várifier et exumettre | Confirmation                  |
| mounter tes detaits                                    | Venner et soumetae    | Commadon                      |
| Nom légal *                                            |                       |                               |
| Nom de la compagnie                                    |                       |                               |
| Langue de correspondance *                             |                       |                               |
| Français                                               |                       |                               |
| Compte à facturer *                                    |                       |                               |
| 11111-22222222                                         |                       |                               |
| Nom du contact *                                       |                       |                               |
| Nom d'utilisateur                                      |                       |                               |
| Numére de téléphone 1 - Dente                          |                       |                               |
| (416) 999 9999                                         |                       |                               |
|                                                        |                       |                               |
| Adresse courriel *                                     |                       |                               |
| anywhere@email.com                                     |                       |                               |
| Province *                                             |                       |                               |
| Ontario *                                              |                       |                               |
|                                                        |                       |                               |
| Annuler Réinitialiser Suivant                          |                       |                               |
|                                                        |                       |                               |

Confidentialité & Sécurité Notes légales

3. Entrez vos modifications et cliquez sur le bouton **Suivant**, puis suivez les instructions pour soumettre et confirmer les modifications.

# 5.0 Portail d'accès direct au site Internet – fonction de l'administrateur de l'entreprise

Les administrateurs de l'entreprise ouvrent une session du SPRG comme il est décrit à la section <u>3.1. Ouvrir</u> <u>une session par l'intermédiaire du portail d'accès direct au site Internet</u>.

#### 5.1 Profil de l'entreprise

L'administrateur de l'entreprise doit configurer le profil de l'entreprise.

1. À l'écran Administration, cliquez sur Modifier le profil.

| Service de paiements et remises aux gouvernements |                                                                                                    |                                           |                |                 |                         |                    | Nom d'utilisateur     |                                   |  |
|---------------------------------------------------|----------------------------------------------------------------------------------------------------|-------------------------------------------|----------------|-----------------|-------------------------|--------------------|-----------------------|-----------------------------------|--|
| dminis                                            | tration                                                                                                    |                                           |                |                 |                         |                    | Numéro d'utilisateur: | 1099161-0001                      |  |
| Profi<br>Modifier<br>Numén<br>L                   | Modifier Le profil       Nom de l'entreprise:       1099161       Nom de l'entreprise:       Nom d'utilisateur         Numéro d'identification de l'entreprise:       1       Langue de correspondance:       English         Limite de paiement de l'entreprise:       599 999       Compte à facturer :       1111-22222222222 |                                           |                |                 |                         |                    |                       |                                   |  |
| Profil d                                          | l'utilisateur                                                                                                    | ier un utilisateur Supprimer un utilisate | ur Initialiser | le mot de passe |                         |                    |                       |                                   |  |
|                                                   | No d'identification \$                                                                                                    | Nom o                                     | Statut         | Mot de passe    | Limite<br>d'approbation | Adresse courriel   |                       | Accès aux<br>types de<br>paiement |  |
|                                                   | 1099161-0105                                                                                                    | Nom d'utilisateur                         |                |                 | \$0                     | email@anywhere.com |                       | Non                               |  |

- 2. À cet écran, l'administrateur de l'entreprise pourra modifier le nom de l'entreprise, le nombre d'autorisations requises pour chaque transaction demandée, la limite de paiement de l'entreprise, le nom et le numéro de téléphone de la personne-ressource, et le compte à facturer.
- 3. Entrez vos modifications et cliquez sur le bouton **Suivant**, puis suivez les instructions pour terminer la configuration du profil de l'entreprise.

| de l'entreprise                                    |                       | Numéro d'utilisateur: 1099161- |
|----------------------------------------------------|-----------------------|--------------------------------|
| Iministration + Modifier le profil de l'entreprise |                       |                                |
| ifier le profil de l'entreprise                    |                       |                                |
| hamps obligatoires                                 |                       |                                |
|                                                    |                       |                                |
| 0                                                  | 2                     |                                |
| Modifier les détails                               | Vérifier et soumettre | Confirmation                   |
| uméro d'identification de l'entreprise :<br>099161 |                       |                                |
| om de l'entreprise : *                             |                       |                                |
| lom de la compagnie                                |                       |                                |
| imite de paiement de l'entreprise:                 |                       |                                |
| \$ 99 999 999                                      |                       |                                |
| angue de correspondance:                           |                       |                                |
| English 👻                                          |                       |                                |
| ompte à facturer :<br>1111-22222222222             |                       |                                |
|                                                    |                       |                                |
| rovince: *                                         |                       |                                |

Confidentialité & Sécurité Notes légales

Le **Nombre d'autorisations requises** est limité à un maximum de trois approbations par transaction demandée. Il peut être modifié en utilisant le menu déroulant.

La **Limite de paiement de l'entreprise** est facultative. Il s'agit d'un contrôle supplémentaire qui exigera une approbation de plus pour toute transaction dépassant la **Limite de paiement de l'entreprise**. Il s'agit d'une exigence d'approbation supplémentaire qui s'ajoute au **Nombre d'autorisations requises**.

Exemple : Présumons que vous avez réglé le **Nombre d'autorisations requises** à 1 et la **Limite de paiement de l'entreprise** à 1 000 000 \$. Une transaction demandée de 40 000 \$ ne nécessitera qu'une seule approbation. En revanche, une transaction demandée de 1 100 000 \$ nécessitera deux approbations, car le montant de la transaction dépasse la **Limite de paiement de l'entreprise**.

Le Compte à facturer peut être modifié à l'aide du menu déroulant et en sélectionnant le compte approprié.

## 5.2 Ajouter un utilisateur

En ouvrant une session, l'administrateur de l'entreprise arrivera à l'écran Administration.

1. Pour ajouter un nouvel utilisateur, cliquez sur le bouton Ajouter un utilisateur.

| Service de paiements et remises aux gouvernements |                                                                                                    |                                                                   |                                                              |                        |                                             |                         | Nom d'ut           | ilisateur Sortir      |                                   |
|---------------------------------------------------|----------------------------------------------------------------------------------------------------|-------------------------------------------------------------------|--------------------------------------------------------------|------------------------|---------------------------------------------|-------------------------|--------------------|-----------------------|-----------------------------------|
| Administ                                          | tration                                                                                                    |                                                                   |                                                              |                        |                                             |                         |                    | Numéro d'utilisateur: | 1099161-0001                      |
| Profi<br>Modifier<br>Numér<br>Li                  | I de l'entreprise<br>le profil<br>o d'identification de l'en<br>Nombre d'autorisations<br>imite de paiement de l'en | 9<br>treprise : 1099161<br>requises: 1<br>htreprise: \$99.999.999 | Nom de l'entrepris<br>Langue de corresp<br>Compte à facturer | se :<br>pondance:<br>; | Nom d'utilisater<br>English<br>1111-2222222 | ır<br>22222             |                    |                       |                                   |
| Profil d                                          | <b>'utilisateur</b><br>un utilisateur Modifi                                                                        | ier un utilisateur Supprir                                        | ner un utilisateur                                           | Initialiser I          | le mot de passe                             |                         |                    |                       |                                   |
|                                                   | No d'identification \$                                                                                              | Nom ¢                                                             | Sta                                                          | atut                   | Mot de passe                                | Limite<br>d'approbation | Adresse courriel   |                       | Acces aux<br>types de<br>paiement |
|                                                   | 1099161-0105                                                                                                    | Nom d'utilisateur                                                 |                                                              |                        |                                             | \$0                     | email@anywhere.com |                       | Non                               |

L'écran Ajouter un d'utilisateur s'affiche.

2. Entrez le nom, la limite d'approbation, le numéro de téléphone, le poste et l'adresse de courriel de l'utilisateur, puis sélectionnez son accès aux types de paiements.

| Service de paiements et remises aux                                                     | gouvernements                            | Nom dutiisateur Sortir             |
|-----------------------------------------------------------------------------------------|------------------------------------------|------------------------------------|
| Gestion de l'utilisateur                                                                |                                          | Numéro d'utilisateur: 1099161-0001 |
| $\hat{\pi} \rightarrow \text{Administration} \rightarrow \text{Ajouter un utilisateur}$ |                                          |                                    |
| Ajouter un utilisateur                                                                  |                                          |                                    |
| Champs obligatoires                                                                     |                                          |                                    |
| Modifier les détails                                                                    | Vérifier et soumettre                    | Confirmation                       |
| Nom *                                                                                   |                                          |                                    |
| Annuler Réinitialiser Suivant                                                           |                                          |                                    |
|                                                                                         | Confidentialité & Sécurité Notes légales |                                    |

La limite d'approbation d'un utilisateur correspond au paiement maximal qu'il peut approuver.

L'**accès aux types de paiements** détermine si l'utilisateur peut ajouter, supprimer ou modifier les types de paiements (paie, TPS, TVH, etc.).

3. Lorsque vous avez terminé, cliquez sur le bouton **Suivant**, puis suivez les instructions pour terminer l'établissement de l'utilisateur.

Le nouvel utilisateur vous recevra un courriel de bienvenue contenant son code d'utilisateur du SPRG CIBC et, dans un courriel distinct, un mot de passe temporaire.

#### 5.3 Modifier un utilisateur

1. À l'écran **Administration**, cliquez sur le bouton d'option à côté du code de l'utilisateur que vous voulez modifier, puis cliquez sur le bouton **Modifier un utilisateur**.

| Service de paiements et                                                                                                    | Nom d'utili | saleur - Sortir |                         |                    |  |                                   |  |  |
|----------------------------------------------------------------------------------------------------|-------------|-----------------|-------------------------|--------------------|--|-----------------------------------|--|--|
| Administration Numéro d'utilisateur: 1099161-000                                                                                                    |             |                 |                         |                    |  |                                   |  |  |
| $\hat{\pi} \rightarrow \text{Administration}$                                                                                                    |             |                 |                         |                    |  |                                   |  |  |
| Modifier le profil       Nom de l'entreprise :       1099161       Nom de l'entreprise :       Nom d'utilisateur         Nombre d'autorisations requises :       1       Langue de correspondance :       English         Limite de paiement de l'entreprise :       S99 999 999       Compte à facturer :       1111-22222222222 |             |                 |                         |                    |  |                                   |  |  |
| Profil d'utilisateur<br>Ajouter un utilisateur Modifier un utilisateur Supprimer un utilisateur Initialiser le mot de passe                                                                                                    |             |                 |                         |                    |  |                                   |  |  |
| No d'identification $\diamond$ Nom $\diamond$                                                                                                    | Statut      | Mot de passe    | Limite<br>d'approbation | Adresse courriel   |  | Accès aux<br>types de<br>paiement |  |  |
| 1099161-0105 Nom d'utilisateur                                                                                                    |             |                 | \$0                     | email@anywhere.com |  | Non                               |  |  |

L'écran Modifier le profil de l'utilisateur s'affiche.

2. Modifiez les renseignements sur l'utilisateur, puis cliquez sur le bouton Suivant.

| Service de paiements et remises aux                                                          | gouvernements         | Nom d'utilisateur Sortir           |
|----------------------------------------------------------------------------------------------|-----------------------|------------------------------------|
| Gestion de l'utilisateur                                                                     |                       | Numéro d'utilisateur: 1099161-0001 |
| $\hat{\pi} \models \text{Administration} \models \text{Modifier le profil de l'utilisateur}$ |                       |                                    |
| Modifier le profil de l'utilisateur                                                          |                       |                                    |
| * Champs obligatoires                                                                        |                       |                                    |
|                                                                                              | 2                     | 3                                  |
| Modifier les détails                                                                         | Vérifier et soumettre | Confirmation                       |
| Code d'utilisateur<br>1099161-0105                                                           |                       |                                    |
| Nom * Nom d'utilisateur                                                                      |                       |                                    |
| Limite d'approbation *                                                                       |                       |                                    |
| Numéro de téléphone * Poste<br>(416) 999-9999                                                |                       |                                    |
| Adresse courriel : * email@anywhere.com                                                      |                       |                                    |
| Autorisé à ajouter un type de paiement *                                                     |                       |                                    |
| Non                                                                                          |                       |                                    |
| Langue: * Français *                                                                         |                       |                                    |
| Annuler Réinitialiser Suivant                                                                |                       |                                    |
|                                                                                              |                       |                                    |

Confidentialité & Sécurité Notes légales

Vos modifications s'afficheront en surbrillance, avec l'ancienne valeur.

3. Cliquez sur le bouton **Confirmer** pour enregistrer vos modifications.

| Service de paiements et remises au                                                                   | x gouvernements                          | Nom d'utilisateur Sortir           |
|----------------------------------------------------------------------------------------------------|------------------------------------------|------------------------------------|
| Gestion de l'utilisateur                                                                             |                                          | Numéro d'utilisateur: 1099161-0001 |
| $\hat{\pi} \rightarrow \text{Administration} \rightarrow \text{Modifier}$ le profil de l'utilisateur |                                          |                                    |
| Modifier le profil de l'utilisateur                                                                  |                                          |                                    |
| <b></b>                                                                                              |                                          |                                    |
| Modifier les détails                                                                                 | Vérifier et soumettre                    | Confirmation                       |
| Code d'utilisateur<br>1099161-0105                                                                   |                                          |                                    |
| Nom<br>Nom d'utilisateur                                                                             |                                          |                                    |
| Limite d'approbation<br>\$100<br>Avant: \$0                                                          |                                          |                                    |
| Numéro de téléphone Poste (416) 999-9999                                                             |                                          |                                    |
| Adresse courriel :<br>email@anywhere.com                                                             |                                          |                                    |
| Autorisé à ajouter un type de paiement<br>Non                                                        |                                          |                                    |
| Langue<br>Français                                                                                   |                                          |                                    |
| Annuler Retour Confirmer                                                                             |                                          |                                    |
|                                                                                                    |                                          |                                    |
|                                                                                                    | Confidentialité & Sécurité Notes légales |                                    |

4. L'écran de confirmation Modifier le profil de l'utilisateur s'affiche, indiquant que l'utilisateur a bien été mis à jour.

| Service de paiements et remises au                                                                   | ix gouvernements      | Nom d'utilisateur Sortir           |
|----------------------------------------------------------------------------------------------------|-----------------------|------------------------------------|
| Gestion de l'utilisateur                                                                             |                       | Numéro d'utilisateur: 1099161-0001 |
| $\hat{\pi} \rightarrow \text{Administration} \rightarrow \text{Modifier le profil de l'utilisateur}$ |                       |                                    |
| Utilisateur a été mis à jour.                                                                        |                       |                                    |
| Modifier le profil de l'utilisateur                                                                  |                       |                                    |
| <b></b>                                                                                              |                       | 3                                  |
| Modifier les détails                                                                                 | Vérifier et soumettre | Confirmation                       |
| Code d'utilisateur<br>1099161-0105                                                                   |                       |                                    |
| Nom<br>Nom d'utilisateur                                                                             |                       |                                    |
| Limite d'approbation<br>\$100                                                                        |                       |                                    |
| Numéro de téléphone Poste<br>(416) 999-9999                                                          |                       |                                    |
| Adresse courriel :<br>email@anywhere.com                                                             |                       |                                    |
| Autorisé à ajouter un type de paiement<br>Non                                                        |                       |                                    |
| Langue:<br>Français                                                                                  |                       |                                    |
| Terminé                                                                                              |                       |                                    |

#### 5.4 Supprimer un utilisateur

 À l'écran Administration, cliquez sur le bouton d'option à côté du code de l'utilisateur que vous voulez supprimer (l'utilisateur sélectionné apparaît en surbrillance), puis cliquez sur le bouton Supprimer un utilisateur.

| CIBC                      | Service de paiements et remises aux gouvernements                                                                   |                                                                   |                                                                           |                                          |                         |                    |                       | lisateur Sortir                   |
|---------------------------|----------------------------------------------------------------------------------------------------|-------------------------------------------------------------------|---------------------------------------------------------------------------|------------------------------------------|-------------------------|--------------------|-----------------------|-----------------------------------|
| Adminis                   | tration                                                                                                    |                                                                   |                                                                           |                                          |                         |                    | Numéro d'utilisateur: | 1099161-0001                      |
| â → Adminis               | stration                                                                                                    |                                                                   |                                                                           |                                          |                         |                    |                       |                                   |
| Profi<br>Modifier<br>Numé | il de l'entrepris<br>reprofil<br>ro d'identification de l'er<br>Nombre d'autorisations<br>.imite de paiement de l'e | e<br>treprise : 1099161<br>requises: 1<br>ntreprise: \$99.999.999 | Nom de l'entreprise :<br>Langue de correspondance:<br>Compte à facturer : | Nom de la com<br>English<br>1111-2222222 | pagnie<br>22222         |                    |                       |                                   |
| Profil o                  | d <b>'utilisateur</b><br>un utilisateur Modif                                                                       | ier un utilisateur Suppr                                          | rimer un utilisateur 🔰 Initialiser                                        | le mot de passe                          |                         |                    |                       |                                   |
|                           | No d'identification \$                                                                                              | Nom ≎                                                             | Statut                                                                    | Mot de passe                             | Limite<br>d'approbation | Adresse courriel   |                       | Accès aux<br>types de<br>paiement |
|                           | 1099161-0105                                                                                                    | Nom d'utilisateur                                                 |                                                                           |                                          | \$100                   | email@anywhere.com |                       | Non                               |

- 2. Une fenêtre contextuelle s'affiche, vous demandant de confirmer la suppression de l'utilisateur.
- 3. Cliquez sur **OK** pour continuer.

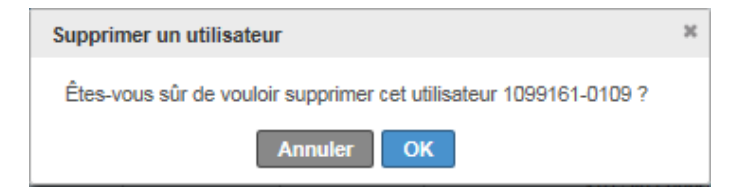

4. Une confirmation s'affiche, indiquant que l'utilisateur a bien été retiré.

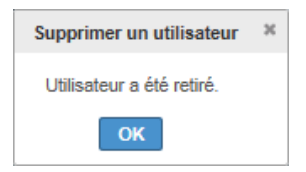

## 5.5 Initialiser le mot de passe d'un utilisateur

1. À l'écran **Administration**, cliquez sur le bouton d'option à côté du code de l'utilisateur dont vous voulez initialiser le mot de passe, puis cliquez sur le bouton **Initialiser le mot de passe**.

| Service de paiements et remises aux gouvernements                                                                                                    |                                                                         |                                                    |                    |                                   |  |  |
|----------------------------------------------------------------------------------------------------|-------------------------------------------------------------------------|----------------------------------------------------|--------------------|-----------------------------------|--|--|
| Administration                                                                                                    |                                                                         |                                                    | Numéro d'utilisate | eur: 1099161-0001                 |  |  |
|                                                                                                    |                                                                         |                                                    |                    |                                   |  |  |
| Modifier le profil           Numéro d'identification de l'entreprise :         1099161           Nombre d'autorisations requises:         1           Limite de paiement de l'entreprise:         \$39 999 999 | lom de l'entreprise :<br>angue de correspondance:<br>ompte à facturer : | Nom de la compagnie<br>English<br>1111-22222222222 |                    |                                   |  |  |
| Profil d'utilisateur                                                                                                    |                                                                         |                                                    |                    |                                   |  |  |
| Ajouter un utilisateur Modifier un utilisateur Supprimer                                                                                                    | un utilisateur Initialiser I                                            | e mot de passe                                     | 1                  |                                   |  |  |
| No d'identification $\diamond$ Nom $\diamond$                                                                                                    | Statut                                                                  | Mot de passe Limite<br>d'approbation               | Adresse courriel   | Accès aux<br>types de<br>paiement |  |  |
| 1099161-0105     Nom d'utilisateur                                                                                                    |                                                                         | \$100                                              | email@anywhere.com | Non                               |  |  |

2. Une fenêtre contextuelle s'affiche, vous demandant de confirmer que vous voulez initialiser le mot de passe de l'utilisateur.

| Changement de mot de passe                                                             | ж |
|----------------------------------------------------------------------------------------|---|
| Êtes-vous sûr de vouloir initialiser le mot de passe pour l'utilisateur 1099161-0108 ? |   |
| Annuler OK                                                                             |   |

- 3. Cliquez sur **OK** pour continuer.
- 4. Une confirmation s'affiche, indiquant que le mot de passe de l'utilisateur a bien été initialisé.

L'utilisateur recevra un courriel contenant un mot de passe temporaire pour ouvrir une session.

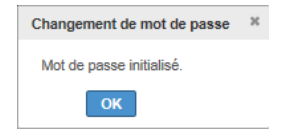

#### 5.6 Modifier un utilisateur administrateur d'une entreprise

Pour ajouter un administrateur à une entreprise ou pour en modifier un après la configuration initiale, communiquez avec le Centre de services affaires CIBC au <u>1 888 947-7736</u>.

## 6.0 Utilisateurs autorisés

#### 6.1 Ajouter un type de paiement

Avant d'effectuer des paiements et des remises, vous devez sélectionner le type de paiement à effectuer.

**Remarque :** À votre première ouverture de session, le service vous demandera d'ajouter un type de paiement. Passez à l'étape 2 pour enregistrer vos types de paiements et vos comptes.

Quand vous aurez enregistré vos types de paiements et vos comptes, lors de votre prochaine ouverture de session, l'écran **Paiements et comptes enregistrés** s'affichera, avec la liste des paiements et des comptes enregistrés à l'étape 1.

1. À l'écran Paiements et comptes enregistrés, cliquez sur Ajouter un type de paiement à votre liste.

| CIBC                 | CIBC         Service de paiements et remises aux gouvernements         Nom dutilisateur         Sort |                                  |                                 |          |                                                       |                                    |         |  |
|----------------------|----------------------------------------------------------------------------------------------------|----------------------------------|---------------------------------|----------|-------------------------------------------------------|------------------------------------|---------|--|
| Veuillez r           | noter que les paiements do                                                                           | ivent être saisis avant minu     | t le jour PRÉCÉDENT la date d'é | chéance. |                                                       |                                    |         |  |
| Nom de l             | la compagnie <mark>(</mark> 1                                                                        | 088000)                          |                                 |          |                                                       | Numéro d'utilisateur:              | 1088000 |  |
| Paiements e          | et comptes enregistrés                                                                               | Transactions futures             | Historique des transactions     |          |                                                       |                                    |         |  |
| Paiements<br>Payer A | et comptes enregi<br>ijouter un type de paieme                                                       | strés<br>ent à votre liste Modif | er Retirer                      |          |                                                       |                                    |         |  |
| Choisir              | Type de paiement *                                                                                   |                                  |                                 |          |                                                       | Numéro de compte                   |         |  |
|                      | Déduction à la source                                                                                | fédérale - Rég/Trimestriel -     | EMPTX - (PD7A)                  |          |                                                       | 231313131RP0002<br>999999995RP0001 |         |  |
| ۲                    | Déduction à la source fédérale - Seuil 1 EMPTX (PD7A )                                               |                                  |                                 |          | 99999998RP0001                                        |                                    |         |  |
| 0                    | Impôt fédéral sur le revenus des sociétés TXINS                                                      |                                  |                                 |          | 231313131RC0004<br>999999998RC0002<br>999999998RC0005 |                                    |         |  |
|                      | PEI - Impôt/an sur le capital des sociétés fin PEICT (04PT15-9707 )                                  |                                  |                                 |          |                                                       | 123456                             |         |  |
| Description          |                                                                                                    |                                  |                                 |          |                                                       |                                    |         |  |

Types de transactions reliés aux impôts
 Guide d'utilisateur de la Déclaration Fiscale

Foire aux questions 💿

2. À l'écran **Ajouter un type de paiement à votre liste**, sélectionnez le type de paiement voulu en déplaçant votre curseur jusqu'au type de paiement, puis en cliquant dessus (le type de paiement sélectionné s'affichera en surbrillance).

Vous pouvez filtrer les paiements par catégorie à l'aide des options en haut de la liste pour restreindre votre recherche, ou agrandir la liste en augmentant le nombre de lignes par page à l'aide de la liste déroulante à cet effet, au bas de la page.

| de la compagnie (1000000)                                                                                                    |                    | Numéro d'utilisateur: 10 |
|----------------------------------------------------------------------------------------------------|--------------------|--------------------------|
| iements et comptes enregistrés + Ajouter un type de paiement à votre liste                                                                                                    |                    |                          |
| iter un type de paiement à votre liste                                                                                                    |                    |                          |
|                                                                                                    |                    |                          |
|                                                                                                    |                    |                          |
| Choisir un type de paiement                                                                                                    | Entrer les données | Confirmation             |
| euillez choisir un type de paiement                                                                                                    |                    |                          |
| Service de remises gouvernementales :                                                                                                    |                    |                          |
| Tous les formulaires                                                                                                    |                    |                          |
|                                                                                                    |                    |                          |
|                                                                                                    |                    |                          |
| Formulaires de taxes provinciales s'il vous plait selectionnez                                                                                                    |                    |                          |
| avillar sélactionner un tura de naismant et cliquer sur Suivant                                                                                                    |                    |                          |
| euliez selectionnel un type de palement et cliquer sur Survant                                                                                                    |                    |                          |
| Type de paiement                                                                                                    |                    |                          |
| Type de paiement<br>Droit d'accise (fédéral) DDAFD                                                                                                    |                    |                          |
| <b>Type de paiement</b><br>Droit d'accise (fédéral) DDAFD<br>Droit pour la sécu, des passagers du tot, aérien DSPTA                                                                                                    |                    |                          |
| Type de paiement<br>Droit d'accise (fédéral) – DDAFD<br>Droit pour la sécu. des passagers du tpt. aérien – DSPTA<br>Déclaration fédérale de TPS/TVH – TPS34 – (GST34)                                                                                                    |                    |                          |
| Type de paiement<br>Droit d'accise (fédéral) DDAFD<br>Droit pour la sécu. des passagers du tpt. aérien DSPTA<br>Déclaration fédérale de TPS/TVH TPS34 (GST34)<br>Déduction à la source fédérale - Rég/Trimestriel EMPTX (PD)                                                                                                    | 7A)                |                          |
| Type de paiement<br>Droit d'accise (fédéral) DDAFD<br>Droit pour la sécu. des passagers du tpt. aérien DSPTA<br>Déclaration fédérale de TPS/TVH TPS34 (GST34)<br>Déduction à la source fédérale - Rég/Trimestriel EMPTX (PD7)<br>Déduction à la source fédérale - Seuil 1 EMPTX (PD7A)                                                                                                    | 7A)                |                          |
| Type de paiement<br>Droit d'accise (fédéral) – DDAFD<br>Droit pour la sécu. des passagers du tpt. aérien – DSPTA<br>Déclaration fédérale de TPS/TVH – TPS34 – (GST34)<br>Déduction à la source fédérale - Rég/Trimestriel – EMPTX – (PD7<br>Déduction à la source fédérale - Seuil 1 – EMPTX – (PD7A)<br>Déduction à la source fédérale - Seuil 2 – EMPTX – (PD7A)                                                                                                    | 7Α)                |                          |
| Type de paiement<br>Droit d'accise (fédéral) – DDAFD<br>Droit pour la sécu. des passagers du tpt. aérien – DSPTA<br>Déclaration fédérale de TPS/TVH – TPS34 – (GST34)<br>Déduction à la source fédérale - Rég/Trimestriel – EMPTX – (PD7<br>Déduction à la source fédérale - Seuil 1 – EMPTX – (PD7A)<br>Déduction à la source fédérale - Seuil 2 – EMPTX – (PD7A)<br>Impôt fédéral sur le revenu des particuliers – TXINS                                                                                                    | 7A)                |                          |
| Type de paiement<br>Droit d'accise (fédéral) DDAFD<br>Droit pour la sécu. des passagers du tpt. aérien DSPTA<br>Déclaration fédérale de TPS/TVH TPS34 (GST34 )<br>Déduction à la source fédérale - Rég/Trimestriel EMPTX (PD7<br>Déduction à la source fédérale - Seuil 1 EMPTX (PD7A )<br>Déduction à la source fédérale - Seuil 2 EMPTX (PD7A )<br>Impôt fédéral sur le revenu des particuliers TXINS<br>Impôt fédéral sur le revenus des sociétés TXINS                                                                                                    | 7A)                |                          |
| Type de paiement<br>Droit d'accise (fédéral) DDAFD<br>Droit pour la sécu. des passagers du tpt. aérien DSPTA<br>Déclaration fédérale de TPS/TVH TPS34 (GST34 )<br>Déduction à la source fédérale - Rég/Trimestriel EMPTX (PD7<br>Déduction à la source fédérale - Seuil 1 EMPTX (PD7A )<br>Déduction à la source fédérale - Seuil 2 EMPTX (PD7A )<br>Impôt fédéral sur le revenus des particuliers TXINS<br>Impôt fédéral sur le revenus des sociétés TXINS<br>Remise fédérale de TPS/TVH TPS-P (GST-P )                                                                                                    | 7A)                |                          |
| Type de paiement<br>Droit d'accise (fédéral) DDAFD<br>Droit pour la sécu. des passagers du tpt. aérien DSPTA<br>Déclaration fédérale de TPS/TVH TPS34 (GST34 )<br>Déduction à la source fédérale - Rég/Trimestriel EMPTX (PD7<br>Déduction à la source fédérale - Seuil 1 EMPTX (PD7 )<br>Déduction à la source fédérale - Seuil 2 EMPTX (PD7 )<br>Déduction à la source fédérale - Seuil 2 EMPTX (PD7 )<br>Impôt fédéral sur le revenu des particuliers TXINS<br>Impôt fédéral sur le revenu des sociétés TXINS<br>Remise fédérale de TPS/TVH TPS-P (GST-P )<br>Retenues d'impôt des non-résidents-partie XIII RINR | 7A)                |                          |

Confidentialité & Sécurité Notes légales

3. Cliquez sur le bouton Suivant.

4. Entrez les renseignements demandés, puis cliquez sur le bouton Suivant.

| Service de paiements et remises aux gouve                                                                    | rnements                                 | Nom d'utilisateur 👻     | Sortir |
|----------------------------------------------------------------------------------------------------|------------------------------------------|-------------------------|--------|
| Nom de la compagnie (1088000)                                                                                |                                          | Numéro d'utilisateur: 1 | 088000 |
| $\hat{\pi}$<br>$\flat$ Paiements et comptes enregistrés<br>$\flat$ Ajouter un type de paiement à votre liste |                                          |                         |        |
| Ajouter un type de paiement à votre liste                                                                    |                                          |                         |        |
| Déduction à la source fédérale - Rég/Trimestriel                                                             | 2<br>Entrer les données                  | Confirmation            |        |
| * Renseignements requis                                                                                      |                                          |                         |        |
| Numéro de compte de taxe *                                                                                   |                                          |                         |        |
| Annuler Retour Suivant                                                                                       |                                          |                         |        |
|                                                                                                    | Confidentialité & Sécurité Notes légales |                         |        |

- 5. Si un message d'erreur s'affiche, entrez de nouveau les bons renseignements, puis cliquez sur le bouton **Suivant**.
- 6. Lorsque vous obtiendrez la confirmation que le type de paiement a bien été ajouté, vous pourrez choisir l'une des options suivantes :
  - Cliquez sur **Ajouter un autre paiement** ce bouton vous ramènera à l'écran Ajouter un type de paiement à votre liste.
  - Cliquez sur le lien **Paiements et comptes enregistrés** en haut de la page, pour revenir à cet écran.
  - Sortir.

| CIBC             | Service de paiements et remises aux go                                 | uvernements                 | Nom d'utilisateur • Sortir    |
|------------------|------------------------------------------------------------------------|-----------------------------|-------------------------------|
| Nom d            | e la compagnie (1088000)                                               |                             | Numéro d'utilisateur: 1088000 |
|                  | nents et comptes enregistrés + Ajouter un type de paiement à votre lis | ite                         |                               |
| Ajoute           | r un type de paiement à votre liste                                    |                             |                               |
|                  | Déduction à la source fédérale - Rég/Trimest                           | rriel<br>Entrer les données | 3<br>Confirmation             |
|                  | Le compte suivant a été ajouté à votre liste de type de paiements.     |                             |                               |
| <b>N</b> t<br>99 | méro de compte de taxe<br>9999998/RP0002                               |                             |                               |
| Ajo              | uter un autre paiement Terminé                                         |                             |                               |

## 6.2 Modifier un type de paiement

À l'occasion, il est nécessaire de modifier les types de paiements, notamment pour corriger des erreurs, modifier un numéro de compte d'impôt, etc.

1. À l'écran Paiements et comptes enregistrés, cliquez sur le bouton d'option à côté du type de paiement que vous voulez modifier (le paiement sélectionné s'affichera en surbrillance), puis cliquez sur le bouton Modifier.

| CIBC Se                  | ervice de paiements et remises aux gouvernements                                            | Nom d'utilisateur 👻 Sortir                            |
|--------------------------|---------------------------------------------------------------------------------------------|-------------------------------------------------------|
| Veuillez not             | er que les paiements doivent être saisis avant minuit le jour PRÉCÉDENT la date d'échéance. |                                                       |
| Nom de la                | compagnie                                                                                   | Numéro d'utilisateur: 1088000                         |
| Paiements et d           | comptes enregistrés Transactions futures Historique des transactions                        |                                                       |
| Paiements e<br>Payer Ajo | t comptes enregistrés<br>uter un type de paiement à votre liste Modifier Retirer            |                                                       |
| Choisir                  | Type de paiement *                                                                          | Numéro de compte                                      |
| ۲                        | Déduction à la source fédérale - Rég/Trimestriel EMPTX (PD7A )                              | 999999995RP0001<br>231313131RP0002<br>999999998RP0002 |
|                          | Déduction à la source fédérale - Seuil 1 EMPTX (PD7A )                                      | 99999998RP0001                                        |
|                          | Impôt fédéral sur le revenus des sociétés TXINS                                             | 99999998RC0005<br>999999998RC0002<br>231313131RC0004  |
|                          | PEI - Impôt/an sur le capital des sociétés fin PEICT (04PT15-9707 )                         | 123456                                                |
| Documentatio             | n                                                                                           |                                                       |
| 🖹 Туре                   | s de transactions reliés aux impôts                                                         |                                                       |
| 🖹 Guide                  | e d'utilisateur de la Déclaration Fiscale                                                   |                                                       |
| Foire aux que            | stions 🖸                                                                                    |                                                       |
|                          | Confidentialité & Sécurité Notes légales                                                    |                                                       |

2. S'il y a plus d'un compte enregistré associé au type de paiement sélectionné, sélectionnez le numéro du compte que vous voulez modifier (le numéro de compte s'affichera en surbrillance), puis cliquez sur le bouton **Suivant**.

| Service de paiements et remises aux                              | gouvernements                            | Nom dutiisateur 👻 Sortir      |
|------------------------------------------------------------------|------------------------------------------|-------------------------------|
| Nom de la compagnie (1088000)                                    |                                          | Numéro d'utilisateur: 1088000 |
|                                                                  |                                          |                               |
| Modifier un paiement                                             |                                          |                               |
|                                                                  | 2                                        |                               |
| Choisir un type de paiement                                      | Entrer les données                       | Confirmation                  |
| Déduction à la source fédérale - Rég/Trimestriel                 |                                          |                               |
| Cirquei sui une rangee pour moumer un compte et cirquei suivant. |                                          |                               |
| Numero de compte                                                 |                                          |                               |
| 231313131RP0002                                                  |                                          |                               |
| 999999998RP0002                                                  |                                          |                               |
| Annuler                                                          |                                          |                               |
|                                                                  | Confidentialité & Sécurité Notes légales |                               |

3. Apportez les modifications voulues, puis cliquez sur le bouton Sauvegarder.

| CIBC      | Service de paiements et remises au                             | x gouvernements                     | Nom d'utilisateur • Sortir    |
|-----------|----------------------------------------------------------------|-------------------------------------|-------------------------------|
| Nom d     | e la compagnie (1088000)                                       |                                     | Numéro d'utilisateur: 1088000 |
| ≜ → Paier | nents et comptes enregistrés ⊁ Modifier un paiement            |                                     |                               |
| Modifi    | er un paiement                                                 |                                     |                               |
|           | Déduction à la source fédérale - Rég/Tri.                      | mestriel<br>2<br>Entrer les données | Confirmation                  |
|           | Veuillez noter que toutes les transactions à venir seront mise | s à jour dans le nouveau compte.    |                               |
| * Re      | nseignements requis                                            |                                     |                               |
| 999       | ero de compte de taxe<br>999995RP0003                          |                                     |                               |
| A         | nuler Sauvegarder                                              |                                     |                               |

4. L'écran de confirmation Modifier un paiement s'affiche, indiquant que les modifications ont bien été apportées.

Confidentialité & Sécurité Notes légales

| CIBC                | Service de paiements et remises a                           | ux gouvernements                                   | Nom d'utilisateur 👻       | Sortir |
|---------------------|-------------------------------------------------------------|----------------------------------------------------|---------------------------|--------|
| Nom c               | e la compagnie <mark>(</mark> 1088000)                      |                                                    | Numéro d'utilisateur: 108 | 3000   |
| <sup>≜</sup> ▶ Paie | nents et comptes enregistrés + Modifier un paiement         |                                                    |                           |        |
| Modif               | er un paiement                                              |                                                    |                           |        |
|                     | Déduction à la source fédérale - Rég/T                      | rimestriel Control Entrer les données              | Confirmation              | -      |
|                     | Le paiement suivant a été modifié. O paiements postdatés so | nt désormais associés au nouveau numéro de compte. |                           |        |
| N<br>95             | méro de compte de taxe<br>9999998RP0001                     |                                                    |                           |        |
| Те                  | miné                                                        |                                                    |                           |        |
|                     |                                                             | Confidentialité & Sécurité Notes légales           |                           |        |

## 6.3 Retirer un type de paiement

Si vous devez retirer un type de paiement, avant de procéder, vous devez annuler les paiements et remises postdatés connexes, s'il y a lieu. Voir la section <u>6.8, Approuver ou annuler un paiement</u>.

1. À l'écran **Paiements et comptes enregistrés**, cliquez sur le bouton d'option à côté du type de paiement que vous voulez supprimer, puis cliquez sur le bouton **Retirer**.

 S'il y a plus d'un compte enregistré associé au type de paiement sélectionné, sélectionnez le numéro du compte que vous voulez supprimer en déplaçant votre curseur jusqu'au numéro, puis en cliquant dessus (le numéro de compte s'affichera en surbrillance).

| Service de paiements et remises aux                               | gouvernements                            | Nom d'utilisateur - Sortir    |
|-------------------------------------------------------------------|------------------------------------------|-------------------------------|
| Nom de la compagnie (1088000)                                     |                                          | Numéro d'utilisateur: 1088000 |
|                                                                   |                                          |                               |
| Retirer un paiement                                               |                                          |                               |
| Veuillez sélectionner un compte                                   | 2<br>Vérifier et soumettre               | Confirmation                  |
| Déduction à la source fédérale - Rég/Trimestriel                  |                                          |                               |
| Cliquer sur une rangée pour retirer un compte et cliquer Suivant. |                                          |                               |
| Numéro de compte                                                  |                                          |                               |
| 999999995RP0001                                                   |                                          |                               |
| 231313131RP0002                                                   |                                          |                               |
| 999999998RP0001                                                   |                                          |                               |
| Annuler Suivant                                                   |                                          |                               |
|                                                                   | Confidentialité & Sécurité Notes légales |                               |

- 3. Cliquez sur le bouton Suivant.
- 4. Vérifiez et confirmez votre demande en cliquant sur le bouton Retirer.

| CIBC Service de paiements et remises aux g                                     | ouvernements                       | Nom d'utilisateur 👻 Sortir    |
|--------------------------------------------------------------------------------|------------------------------------|-------------------------------|
| om de la compagnie (1088000)                                                   |                                    | Numéro d'utilisateur: 1088000 |
| Paiements et comptes enregistrés + Retirer un paiement                         |                                    |                               |
| Retirer un paiement                                                            |                                    |                               |
| Déduction à la source fédérale - Rég/Trimes                                    | triel<br>Vérifier et soumettre     | Confirmation                  |
| Ce type de paiement sera supprimé de votre liste de paiements. L'historique de | s transactions ne sera pas touché. |                               |
| Numéro de compte de taxe<br>999999998RP0001                                    |                                    |                               |
| Annuler Retirer                                                                |                                    |                               |
|                                                                                |                                    |                               |

5. L'écran de confirmation Retirer un paiement s'affiche, indiquant que le paiement a bien été retiré.

| CIBC     | Service de paiements et remises aux                                           | gouvernements                            | Nom d'utilisateur 👻 Sortir    |
|----------|-------------------------------------------------------------------------------|------------------------------------------|-------------------------------|
| Nom      | de la compagnie (1088000)                                                     |                                          | Numéro d'utilisateur: 1088000 |
| ≜ + Paie | ements et comptes enregistrés ▹ Retirer un paiement                           |                                          |                               |
| Retir    | er un paiement                                                                |                                          |                               |
|          | Déduction à la source fédérale - Rég/Trim     Veuillez sélectionner un compte | estriel<br>Vérifier et soumettre         | 3<br>Confirmation             |
|          | Le compte a été retiré.                                                       |                                          |                               |
| 9        | luméro de compte de taxe<br>999999998RP0001                                   |                                          |                               |
| Те       | erminé                                                                        |                                          |                               |
|          |                                                                               | Confidentialité & Césurité Mater Vérales |                               |

#### 6.4 Effectuer un paiement – aucune autre approbation requise

Maintenant que vous avez enregistré vos types de paiements, vous êtes prêt à effectuer des paiements et des remises!

1. À l'écran **Paiements et comptes enregistrés**, la liste des types de paiements que vous avez établis précédemment s'affiche. Sélectionnez le paiement que vous voulez effectuer en cliquant sur le bouton d'option adjacent, puis cliquez sur le bouton **Payer**.

| Service de paiements et remises aux gouvernements |                                                                                              |                                                      |
|---------------------------------------------------|----------------------------------------------------------------------------------------------|------------------------------------------------------|
| () Veuillez no                                    | ter que les paiements doivent être saisis avant minuit le jour PRÉCÉDENT la date d'échéance. |                                                      |
| Nom de la                                         | compagnie (1088000)                                                                          | Numéro d'utilisateur: 1088000                        |
| Paiements et                                      | comptes enregistrés Transactions futures Historique des transactions                         |                                                      |
| Paiements e<br>Payer Ajo                          | t comptes enregistrés<br>uter un type de paiement à votre liste Modifier Retirer             |                                                      |
| Choisir                                           | Type de paiement •                                                                           | Numéro de compte                                     |
| 0                                                 | Déduction à la source fédérale - Rég/Trimestriel EMPTX (PD7A )                               | 231313131RP0002<br>999999995RP0001                   |
| 0                                                 | Déduction à la source fédérale - Seuil 1 - EMPTX (PD7A )                                     | 99999998RP0001                                       |
| ۲                                                 | Impôt fédéral sur le revenus des sociétés TXINS                                              | 231313131RC0004<br>999999998RC0002<br>99999998RC0005 |
| 0                                                 | PEI - Impôt/an sur le capital des sociétés fin PEICT (04PT15-9707 )                          | 123456                                               |
| Documentati                                       | on<br>s de transactions reliés aux imoôts                                                    | ·                                                    |

Guide d'utilisateur de la Déclaration Fiscale

Foire aux questions 🛛

2. À l'écran **Effectuer un paiement**, sélectionnez le compte bancaire d'où vous voulez que le paiement soit prélevé en utilisant le menu déroulant **Compte à débiter**.

Si vous ne voyez pas le compte bancaire où vous voulez que le paiement soit prélevé, vous devrez demander qu'il soit ajouté. Consultez la <u>section 8.0</u>.

3. Remplissez les autres champs, selon vos besoins, puis cliquez sur le bouton **Suivant**.

| m de la compagnie (1088000)                              |                                                                                                    | Numéro d'utilisateur: 1088 |
|----------------------------------------------------------|----------------------------------------------------------------------------------------------------|----------------------------|
| Paiements et comptes enregistrés + Effectuer un paiement |                                                                                                    |                            |
| fectuer un paiement                                      |                                                                                                    |                            |
| Impôt fédéral sur le revenus de                          | es sociétés                                                                                                    |                            |
|                                                          | 2                                                                                                    |                            |
| Saisir les détails relatifs au paiement                  | Vérifier et soumettre                                                                                                    | Confirmation               |
| Champs obligatoires                                      |                                                                                                    |                            |
| Compte à débiter *<br>11111-22222222                     | Compte de taxes à payer *<br>Veuillez sélectionner un compte.                                                                                                    |                            |
| Paiement                                                 |                                                                                                    |                            |
| Période se terminant le *<br>asaa mmm jj                 | Montant dû<br>0.005<br>Palement provisoire d'acompte provisionnel<br>0.005<br>Palement sur production<br>0.003<br>0<br>0.003<br>0<br>0<br>0<br>0<br>0<br>0<br>0<br>0<br>0 |                            |
| Date du paiement *<br>2016 nov. 07<br>Annuler Suivant    | Montant total * 0,005                                                                                                    |                            |

4. Après avoir vérifié l'exactitude des renseignements, cliquez sur le bouton Confirmer.

|                                                                                                    | et remises aux gouvernements                                                                                                    | Nom d'utilisateur 👻 Sort     |
|----------------------------------------------------------------------------------------------------|----------------------------------------------------------------------------------------------------|------------------------------|
| m de la compagnie(108800                                                                                                    | 0)                                                                                                    | Numéro d'utilisateur: 108800 |
| Paiements et comptes enregistrés › Effectue                                                                                                    | er un paiement                                                                                                    |                              |
| ffectuer un paiement                                                                                                    |                                                                                                    |                              |
| Impôt fédéral sur le                                                                                                    | revenus des sociétés                                                                                                    |                              |
| <b>O</b>                                                                                                    | 2                                                                                                    |                              |
| Saisir les détails relatifs au p                                                                                                    | aiement Vérifier et soumettre                                                                                                    | Confirmation                 |
| Veuillez vérifier les détails et cliquer sur le bo                                                                                                    | uton « Confirmer ».                                                                                                    |                              |
| Veuillez vérifier les détails et cliquer sur le bo<br>Comptes<br>Compte à débiter<br>11111-22222222                                                                           | uton « Confirmer ».<br>Compte de taxes à payer<br>999999988RC0002                                                                                                    |                              |
| Veuillez vérifier les détails et cliquer sur le bo<br>Comptes<br>Compte à débiter<br>11111-22222222<br>Paiement                                                               | uton « Confirmer ».<br>Compte de faxes à payer<br>999999998RC0002                                                                                                    |                              |
| Veuillez vérifier les détails et cliquer sur le bo<br>Comptes<br>Compte à débiter<br>11111-22222222<br>Paiement<br>Période se terminant le<br>2016 seur dé                    | uton « Confirmer ».<br>Compte de taxes à payer<br>999999998RC0002<br>Montant dû                                                                                                    |                              |
| Veuillez vérifier les détails et cliquer sur le bo<br>Comptes<br>Compte à débiter<br>11111-22222222<br>Paiement<br>Période se terminant le<br>2016 nov. 04                    | uton « Confirmer ».<br>Compte de faxes à payer<br>999999998RC0002<br>Montant dû<br>1,00 \$<br>Paiement provisiore d'acompte provisionnel<br>0,00 \$                                                                  |                              |
| Veuillez vérifier les détails et cliquer sur le bo<br>Comptes<br>Compte à débiter<br>11111-22222222<br>Paiement<br>Période se terminant le<br>2016 nov. 04                    | uton « Confirmer ».<br>Compte de taxes à payer<br>999999998RC0002<br>Montant dû<br>1,00 \$<br>Paiement provisoire d'acompte provisionnel<br>0,00 \$<br>Paiement sur production<br>0,00 \$                            |                              |
| Veuillez vérifier les détails et cliquer sur le bo<br>Comptes<br>Compte à débiter<br>1111-22222222<br>Paiement<br>Période se terminant le<br>2016 nov. 04<br>Date du paiement | uton « Confirmer ».<br>Compte de taxes à payer<br>99999998RC0002<br>Montant dù<br>1,00 \$<br>Paiement provisoire d'acompte provisionnel<br>0,00 \$<br>Paiement sur production<br>0,00 \$<br>Montant total            |                              |
| Veuillez vérifier les détails et cliquer sur le bo Comptes Compte à débiter 11111-22222222 Paiement Période se terminant le 2016 nov. 04 Date du paiement 2016 nov. 07        | uton « Confirmer ».<br>Compte de taxes à payer<br>99999998RC0002<br>Montant dù<br>1,00 \$<br>Paiement provisoire d'acompte provisionnel<br>0,00 \$<br>Paiement sur production<br>0,00 \$<br>Montant total<br>1,00 \$ |                              |

Confidentialité & Sécurité Notes légales

5. Si vous ne souhaitez plus effectuer le paiement, cliquez sur **Annuler** pour revenir à l'écran **Paiements et comptes enregistrés**.

6. En cliquant sur **Confirmer**, vous obtiendrez un numéro de confirmation indiquant que le système a accepté le paiement.

|                                                                                                    | ts et remises aux gouvernements                                                                                                    | Nom d'utilisateur 👻 Sort    |
|----------------------------------------------------------------------------------------------------|----------------------------------------------------------------------------------------------------|-----------------------------|
| n de la compagnie (1088)                                                                                                    | 000)                                                                                                    | Numéro d'utilisateur: 10880 |
| Paiements et comptes enregistrés » Effec<br>fectuer un paiement                                                                                                    | ctuer un paiement                                                                                                    |                             |
| Impôt fédéral sur                                                                                                    | le revenus des sociétés                                                                                                    |                             |
| 0                                                                                                    | O                                                                                                    |                             |
| Saisir les détails relatifs au                                                                                                    | u paiement Vérifier et soumettre                                                                                                    | Confirmation                |
| Comptes                                                                                                    |                                                                                                    |                             |
| Comptes<br>Compte à débiter<br>1111-2222222                                                                                                    | Compte de taxes à payer<br>999999998RC0002                                                                                                    |                             |
| Comptes<br>Compte à débiter<br>11111-2222222                                                                                                    | Compte de taxes à payer<br>999999998RC0002                                                                                                    |                             |
| Comptes Comptes à débiter 1111-2222222 Paiement 2ériode se terminant le 2016 nov. 04                                                                                                    | Compte de taxes à payer<br>999999998RC0002<br>Montant dû<br>1,00 \$                                                                                                    |                             |
| Comptes<br>Compte à débiter<br>11111-22222222<br>Paiement<br>Période se terminant le<br>2016 nov. 04                                                                                                    | Compte de taxes à payer<br>999999998RC0002<br>Montant dû<br>1,00 S<br>Paiement provisoire d'acompte provisionnel<br>0.00 S                                                                                                    |                             |
| Comptes<br>Compte à débiter<br>1111-22222222<br>Paiement<br>Période se terminant le<br>2016 nov. 04                                                                                                    | Compte de taxes à payer<br>9999999998(C0002<br>Montant dù<br>1,00 \$<br>Paiement provisoire d'acompte provisionnel<br>0,00 \$<br>Paiement sur production<br>0,00 \$                                                                                                    |                             |
| Comptes Compte à débiter 1111-2222222 Paiement Période se terminant le 2016 nov. 04 Date du paiement 2016 nov. 07                                                                                                    | Compte de taxes à payer<br>999999998RC0002<br>Montant dû<br>1,00 \$<br>Paiement provisoire d'acompte provisionnel<br>0,00 \$<br>Paiement sur production<br>0,00 \$<br>Montant total<br>100 \$                                                                                    |                             |
| Comptes<br>Compte à débiter<br>11111-2222222<br>Paiement<br>Période se terminant le<br>2016 nov. 04<br>Date du paiement<br>2016 nov. 07<br>Effectuer un autre paiement Imprir                                             | Compte de taxes à payer<br>9999999998RC0002<br>Montant dû<br>1,00 \$<br>Paiement provisoire d'acompte provisionnel<br>0,00 \$<br>Paiement sur production<br>0,00 \$<br>Paiement sur production<br>0,00 \$<br>Montant total<br>1,00 \$                                            |                             |
| Comptes<br>Comptes débiter<br>1111-2222222<br>Paiement<br>Période se terminant le<br>2016 nov. 04<br>Date du paiement<br>2016 nov. 07<br>Effectuer un autre paiement Imprir<br>Vous pouvez cliquer sur le bouton « Imprim | Compte de taxes à payer<br>9999999998RC0002<br>Montant dû<br>1,00 \$<br>Paiement provisoire d'acompte provisionnel<br>0,00 \$<br>Paiement sur production<br>0,00 \$<br>Montant total<br>1,00 \$<br>Terminé<br>er a pour imprimer cette page aux fins de consultation ultérieure. |                             |

Confidentialité & Sécurité Notes légales

- 7. Lorsque vous obtiendrez la confirmation que le paiement a bien été accepté, vous pourrez choisir l'une des options suivantes :
  - Cliquez sur **Imprimer** pour imprimer une copie de la confirmation de paiement.
  - Cliquez sur **Effectuer un autre paiement** ce bouton vous ramènera trois étapes en arrière, pour effectuer un autre paiement à prélever dans le même compte.
  - Cliquez sur Terminé ce bouton vous ramènera à l'écran Paiements et comptes enregistrés.
  - Sortir.

## 6.5 Effectuer un paiement – approbations multiples requises

Dans certains cas, un paiement nécessitera une ou plusieurs approbations pour l'exécution des instructions de paiement.

Une entreprise peut exiger zéro, une, deux ou trois approbations pour chaque transaction demandée. L'administrateur de l'entreprise détermine le nombre d'approbations exigées. Le nombre d'approbations est limité à trois par transaction.

L'administrateur de l'entreprise peut attribuer une « limite d'autorisation » à chaque utilisateur. Si un utilisateur demande une transaction qui dépasse sa limite, l'autorisation d'un autre utilisateur sera automatiquement exigée.

- 1. Pour effectuer un paiement, suivez le processus décrit à la section <u>6.4, Effectuer un paiement aucune</u> <u>autre approbation requise</u>.
- Si le montant du paiement dépasse votre limite d'autorisation, ou si plusieurs approbations sont exigées, le paiement demandé passera automatiquement au statut « en attente » après que le système aura accepté les instructions de paiement.

#### 6.6 Transactions en attente

S'il y a des transactions en attente dans le SPRG, l'écran **Confirmation de la transaction en attente d'approbation** s'affichera dès que vous ouvrirez une session. Cet écran présente un aperçu de toutes les transactions dont le statut est « En attente d'approbation ».

Vous pouvez aussi accéder à cet écran en cliquant sur l'onglet **Transactions à approuver** dans le haut de la page.

| <b>CIBC</b> Service de paie         | ments et remis                | es aux gouverneme                  | ents                     |                          | Nom d'utilisateur Sortir          |
|-------------------------------------|-------------------------------|------------------------------------|--------------------------|--------------------------|-----------------------------------|
| Veuillez noter que les paiements do | vivent être saisis avant minu | it le jour PRÉCÉDENT la date d'éch | héance.                  |                          |                                   |
| lom de la compagnie(1               | 1099161)                      |                                    |                          | N                        | uméro d'utilisateur: 1099161-0105 |
| Paiements et comptes enregistrés    | Transactions futures          | Historique des transactions        | Transactions à approuver |                          |                                   |
| Sélectionnez le type de paiement    | Date du paiement              | Montant                            | Numéro de compte         | Statut                   | Approuvé / Requis                 |
| TXINS                               | 2016 oct. 05                  | 1,00 \$                            | 231313131RC0001          | Expirée                  | N/A                               |
| TXINS                               | 2016 oct. 17                  | 1,00 \$                            | 231313131RC0001          | Expirée                  | N/A                               |
| TXINS                               | 2016 oct. 21                  | 1,00 \$                            | 231313131RC0001          | Expirée                  | N/A                               |
| TXINS                               | 2016 oct. 24                  | 2,00 \$                            | 231313131RC0001          | Expirée                  | N/A                               |
| TXINS                               | 2016 oct. 25                  | 1,00 \$                            | 231313131RC0001          | Expirée                  | N/A                               |
| TXINS                               | 2016 oct. 25                  | 1,00 \$                            | 231313131RC0001          | Expirée                  | N/A                               |
| TXINS                               | 2016 nov. 02                  | 1,00 \$                            | 231313131RC0001          | Expirée                  | N/A                               |
| TXINS                               | 2016 nov. 07                  | 1,00 \$                            | 231313131RC0001          | En attente d'approbation | 0/1                               |
|                                     |                               | 1 - 8 de 8 🛛 🕫 🔍                   | 1 → → 25 ✓ rangé         | es par page              |                                   |

Confidentialité & Sécurité Notes légales

#### 6.7 Afficher un paiement

Pour afficher les particularités d'une transaction en attente, à l'écran des **Confirmation de la transaction en attente d'approbation**, sélectionnez la transaction appropriée.

L'écran En attente d'approbation – Détails s'affiche.

| Service de paiements et                                                                                                    | remises aux gouvernements                                                                                                    |                                                                |                                                 | Nom d'utilis          | ateur - Sortir |
|----------------------------------------------------------------------------------------------------|----------------------------------------------------------------------------------------------------|----------------------------------------------------------------|-------------------------------------------------|-----------------------|----------------|
| Nom de la compagnie (1099161)                                                                                                    |                                                                                                    |                                                                |                                                 | Numéro d'utilisateur: | 1099161-0105   |
| 爺 ▹ Confirmation de la transaction en attente d'appr                                                                                            | obation + En attente d'approbation - Détails                                                                                   |                                                                |                                                 |                       |                |
| En attente d'approbation - Détails                                                                                                    |                                                                                                    |                                                                |                                                 |                       |                |
| Impôt fédéral sur le re<br>Sommaire des paiements                                                                                               | venus des sociétés                                                                                                    |                                                                |                                                 |                       |                |
| Statut: En attente o<br>Approbations: 0 de 1 Appr<br>Date et heure de création: 2016 nov. 0<br>Créé par: Nom d'utilis                           | 'approbation<br>suvé<br>4 10:47:35<br>ateur                                                                                    | Date du paiement:<br>Montant du paiement:<br>Compte à débiter: | 2016 nov. 07<br>1,00 \$<br>11111 - 222222222222 |                       |                |
| Détails des transactions                                                                                                    |                                                                                                    |                                                                |                                                 |                       |                |
| Compte de taxes à pay<br>Période se terminant<br>Montant e<br>Paiement provisoire d'acompte provisionn<br>Paiement sur productio<br>Montant tot | rr: 231313131RC00001<br>le: 2016 nov. 04<br>lu: 1.00 S<br>el: 0.00 S<br>n: 0.00 S<br>al: 1.00 S<br>Retour à la liste Approvver |                                                                |                                                 |                       |                |

#### 6.8 Approuver ou annuler un paiement en attente

1. À l'écran **En attente d'approbation – Détails**, vous pouvez maintenant cliquer sur le bouton **Approuver** pour approuver la transaction, ou sur le bouton **Annuler la transaction** pour annuler la transaction.

| Service de palements et remises aux gouvernements                                            |                      |                         | Nom d'utilis          | ateur - Sorti |
|----------------------------------------------------------------------------------------------|----------------------|-------------------------|-----------------------|---------------|
| n de la compagnie (1099161)                                                                  |                      |                         | Numéro d'utilisateur: | 1099161-010   |
| Confirmation de la transaction en attente d'approbation ▸ En attente d'approbation - Détails |                      |                         |                       |               |
| attente d'approbation - Détails                                                              |                      |                         |                       |               |
| Impôt fédéral sur le revenus des sociétés                                                    |                      |                         |                       |               |
| Statut: En attente d'approbation                                                             | Date du paiement:    | 2016 nov. 07            |                       |               |
| Approbations: 0 de 1 Approuvé                                                                | Montant du paiement: | 1,00 S                  |                       |               |
| Date et heure de création: 2016 nov. 04 10:47:35<br>Créé par: Nom d'utilisateur              | Compte a debiter:    | 11111 - 222222222222222 |                       |               |
| Détails des transactions                                                                     |                      |                         |                       |               |
| Compte de taxes à payer: 231313131RC0001                                                     |                      |                         |                       |               |
| Période se terminant le: 2016 nov. 04                                                        |                      |                         |                       |               |
| Montant dû: 1,00 \$                                                                          |                      |                         |                       |               |
| Palement provisione or acompte provisionner: 0,00 \$                                         |                      |                         |                       |               |
| Montant total: 1.00 S                                                                        |                      |                         |                       |               |
|                                                                                              |                      |                         |                       |               |
|                                                                                              |                      |                         |                       |               |
|                                                                                              |                      |                         |                       |               |

- 2. Le paiement passera alors au statut En attente de traitement ou **En attente d'annulation**. Un numéro de confirmation sera attribué.
- 3. Vous pouvez maintenant cliquer sur :
  - Conformation de la transaction en attente d'approbation pour revenir à cet écran
  - Menu principal
  - Sortir

#### 6.9 Afficher des transactions futures

1. À l'écran du **menu principal**, cliquez sur l'onglet **Transactions futures**. L'écran **Recherche de transactions futures** s'affiche.

| Service de paie                     | ments et remis                | es aux gouvernem                   | ents                              |                   | Nom d'utilisateur • Sortir    |
|-------------------------------------|-------------------------------|------------------------------------|-----------------------------------|-------------------|-------------------------------|
| Veuillez noter que les paiements do | pivent être saisis avant minu | it le jour PRÉCÉDENT la date d'écl | héance.                           |                   |                               |
| Nom de la compagnie(                | 1099161)                      |                                    |                                   | Numér             | o d'utilisateur: 1099161-0108 |
| Paiements et comptes enregistrés    | Transactions futures          | Historique des transactions        | Transactions à approuver          |                   |                               |
| Recherche de transactions           | futures (Veuillez s           | électionner une plage de           | e dates)                          |                   |                               |
| Dates de paiement à compter du      | 2016 nov. 07                  | au 2016 déc. 04                    | Rechero                           | her Réinitialiser | Recherche avancée             |
|                                     |                               | Confide                            | ntialité & Sécurité Notes légales |                   |                               |

2. Cliquez sur le lien Recherche avancée pour afficher d'autres champs de recherche.

| Service de paiements et remis                                     | ses aux gouvernem                  | ents                              | Nom dutilisateur • Sortir          |
|-------------------------------------------------------------------|------------------------------------|-----------------------------------|------------------------------------|
| O Veuillez noter que les paiements doivent être saisis avant minu | iit le jour PRÉCÉDENT la date d'éc | héance.                           |                                    |
| Nom de la compagnie (1099161)                                     |                                    |                                   | Numéro d'utilisateur: 1099161-0108 |
| Paiements et comptes enregistrés Transactions futures             | Historique des transactions        | Transactions à approuver          |                                    |
| Recherche de transactions futures (Veuillez s                     | électionner une plage de           | e dates)                          |                                    |
| Choisir un type de paiement                                       |                                    | Choisir un compte de taxes        |                                    |
| loutes les transactions                                           | •                                  | Tous les comptes                  | *                                  |
| Date du paiement                                                  |                                    | Numéro de confirmation            |                                    |
| Dater du     2016 nov. 07     au     2016 déc. 04                 |                                    | Tous                              |                                    |
| Date aaaa mmm jj                                                  |                                    | Numéro                            |                                    |
| Tous                                                              |                                    |                                   |                                    |
| Montant                                                           |                                    |                                   |                                    |
| Réinitialiser Rechercher                                          |                                    |                                   | Recherche simple                   |
|                                                                   | Confide                            | ntialité & Sécurité Notes légales |                                    |

3. Remplissez les champs appropriés, puis cliquez sur le bouton **Rechercher**.

4. Les résultats de recherche s'affichent dans le bas de l'écran **Recherche de transactions futures**. Pour voir les particularités d'une transaction précise, sélectionnez la ligne de cette transaction.

| Service de paie                                                                                                   | ements et remis                | ses aux gouverneme                   | nts                            |               |                          | Nom d'util          | lisaleur 🔻 | So    |
|----------------------------------------------------------------------------------------------------|--------------------------------|--------------------------------------|--------------------------------|---------------|--------------------------|---------------------|------------|-------|
| Veuillez noter que les paiements de                                                                               | pivent être saisis avant minu  | uit le jour PRÉCÉDENT la date d'éché | ance.                          |               |                          |                     |            |       |
| om de la compagnie (                                                                                              | 1099161)                       |                                      |                                |               | Nu                       | méro d'utilisateur: | 10991      | 61-01 |
| aiements et comptes enregistrés                                                                                   | Transactions futures           | Historique des transactions          | Transactions à approu          | /er           |                          |                     |            |       |
| Recherche de transactions                                                                                         | futures (Veuillez s            | électionner une plage de             | dates)                         |               |                          |                     |            |       |
| Choisir un type de paiement                                                                                       |                                |                                      | Choisir un con                 | pte de taxes  |                          |                     |            |       |
| Toutes les transactions                                                                                           |                                | •                                    | Tous les comp                  | es            |                          | •                   |            |       |
| Date du paiement <ul> <li>Dater du</li> <li>2016 nov. 07</li> <li>Date spécifique</li> <li>dese mmm ji</li> </ul> | au 2016 déc. 04                |                                      | Numéro de col<br>Tous   Numéro | firmation     |                          |                     |            |       |
| Tous Montant Réinitialiser Recherch                                                                               | er                             |                                      |                                |               |                          | Recherche e         | simple     |       |
| Pour visualiser les détails d'un paiem                                                                            | ient, cliquer sur la rangée co | prrespondante.                       |                                |               |                          |                     |            |       |
| Transactions                                                                                                    | Date du palement ¢             |                                      | Montant Numero de co           | ntirmation    | Numero de compte de taxe | Statut              |            |       |
| IVINS                                                                                                    | 2010 10V. U/                   | 1 - 1 de 1                           | 1 1 10 10 10                   | rangées par p | 20101010100001           | En attente          |            |       |
|                                                                                                    |                                | Confident                            | ialité & Sécurité Notes léca   | los           |                          |                     |            |       |

## 6.10 Afficher l'historique des transactions

1. À l'écran du **menu principal**, cliquez sur l'onglet Historique des transactions. L'écran **Recherche de l'historique des transactions** s'affiche.

| Service de paie                     | ments et remis                | ses aux gouvernem                           | ents                     |               | Nom d'utilisateur 👻 So  | rtir |
|-------------------------------------|-------------------------------|---------------------------------------------|--------------------------|---------------|-------------------------|------|
| Veuillez noter que les paiements do | vivent être saisis avant minu | iit le jour PRÉCÉDENT la date d'éc          | héance.                  |               |                         |      |
| Nom de la compagnie (1              | 099161)                       |                                             |                          | Numéro d'u    | utilisateur: 1099161-01 | 08   |
| Paiements et comptes enregistrés    | Transactions futures          | Historique des transactions                 | Transactions à approuver |               |                         |      |
| Recherche de l'historique d         | les transactions (V           | euillez sélectionner une<br>au 2016 nov. 04 | plage de dates)          | Réinitialiser | Recherche avancée       |      |

2. Cliquez sur le lien Recherche avancée pour afficher d'autres champs de recherche.

| Service de paiements et remises aux gouvernements                                                        | 5 Nom d'utitualeur + Sortir        |
|----------------------------------------------------------------------------------------------------|------------------------------------|
| O Veuillez noter que les paiements doivent être saisis avant minuit le jour PRÉCÉDENT la date d'échéance | a.                                 |
| Nom de la compagnie (1099161)                                                                            | Numéro d'utilisateur: 1099161-0108 |
| Paiements et comptes enregistrés Transactions futures Historique des transactions Tra                    | insactions à approuver             |
| Recherche de l'historique des transactions (Veuillez sélectionner une plag                               | e de dates)                        |
| Choisir un type de paiement                                                                              | Choisir un compte de taxes         |
| Toutes les transactions *                                                                                | Tous les comptes                   |
| Date du paiement <ul></ul>                                                                               | Numéro de confirmation             |
| Date     spécifique                                                                                      | Numéro                             |
| Tous                                                                                                    |                                    |
| Statut                                                                                                   | Montant                            |
| Tous les statuts                                                                                         |                                    |
| Réinitialiser Rechercher                                                                                 | Recherche simple                   |
| Confidentialité                                                                                          | & Sécurité Notes légales           |

- 3. Remplissez les champs appropriés, puis cliquez sur le bouton Rechercher.
- 4. Les résultats de recherche s'affichent dans le bas de l'écran **Recherche de l'historique des transactions**. Pour voir les particularités d'une transaction précise, sélectionnez la ligne de cette transaction.

| CIBC Service de                                                                                                    | e paiements et remis                                                                                                    | ses aux gouvernements                             |                                                      |                                                                                                    | Nom d'utilisateur 👻 Sorti                |
|----------------------------------------------------------------------------------------------------|----------------------------------------------------------------------------------------------------|---------------------------------------------------|------------------------------------------------------|----------------------------------------------------------------------------------------------------|------------------------------------------|
| Veuillez noter que les pai                                                                                         | ements doivent être saisis avant minu                                                                                               | it le jour PRÉCÉDENT la date d'échéance.          |                                                      |                                                                                                    |                                          |
| om de la compag                                                                                                    | nie (1099161)                                                                                                    |                                                   |                                                      | Nume                                                                                                 | éro d'utilisateur: 1099161-010           |
| Paiements et comptes enre                                                                                          | gistrés Transactions futures                                                                                                    | Historique des transactions Trans                 | sactions à approuver                                 |                                                                                                    |                                          |
|                                                                                                    |                                                                                                    |                                                   |                                                      |                                                                                                    |                                          |
| Recherche de l'histo<br>Dates de paiement à con                                                                    | npter du 2016 oct. 04                                                                                                    | au 2016 nov. 04                                   | de dates)                                            | Réinitialiser                                                                                        | Recherche avancée                        |
| Recherche de l'histo<br>Dates de paiement à con<br>Pour visualiser les détails d                                   | npter du 2016 oct. D4                                                                                                    | au 2016 nov. 04 respondante.                      | de dates)                                            | Réinitialiser                                                                                        | Recherche avancée                        |
| Recherche de l'histo<br>Dates de paiement à con<br>Pour visualiser les détails d<br>Transactions                   | npter du 2016 oct. 04                                                                                                    | au 2016 nov. D4 rrespondante. Monta               | de dates)                                            | Réinitialiser Numéro de compte de taxe                                                               | Recherche avancée<br>Statut              |
| Recherche de l'histo<br>Dates de paiement à con<br>Pour visualiser les détails d<br>Transactions<br>TXINS          | Inque des transactions (Vo<br>npter du 2016 oct. 04<br>Fun paiement, cliquer sur la rangée co<br>Date du paiement ¢<br>2016 oct. 28 | au 2016 nov. 04 mrespondante. 1,00                | de dates) Recherch Numéro de confirmation 15 4000140 | Réinitialiser Numéro de compte de taxe 23131313RC0001                                                | Recherche avancée Statut Traitée         |
| Recherche de l'histo<br>Dates de paiement à con<br>Pour visualiser les détails d<br>Transactions<br>TXINS<br>TXINS | npter du 2016 oct. 04<br>Pun paiement, cliquer sur la rangée co<br>Date du paiement ¢<br>2016 oct. 28<br>2016 nov. 04               | au 2016 nov. 04  rrespondante.  Monta  1,00  1,00 | de dates)                                            | Réinitialiser           Numéro de compte de taxe           231313131RC0001           231313131RC0001 | Recherche avancée Statut Traitée Traitée |

# 7.0 Message d'alerte sur les transactions

Des messages d'alerte sur les transactions sont envoyés par courriel à tous les utilisateurs autorisés. Il s'agit de courriels automatisés – nous vous prions de ne pas y répondre. Si vous recevez ces courriels par erreur, vous devez communiquer avec l'administrateur de votre entreprise.

Si votre entreprise a choisi de recevoir les **messages d'alertes sur les transactions**, tous les utilisateurs autorisés recevront un avis par courriel dans les situations suivantes :

1. **Une transaction a été amorcée** – un utilisateur autorisé a demandé d'effectuer un paiement ou une remise et le traitement est en cours. Aucune intervention n'est requise.

#### Exemple :

À : Utilisateur 1

De : CIBC\_GPFS\_ADMIN@telus.com

Objet : Message d'alerte sur une transaction du Service de paiement et de remise aux gouvernements CIBC

Cet avis par courriel vous est envoyé pour vous signaler qu'une transaction du Service de paiement et de remise aux gouvernements a été amorcée. Pour obtenir de plus amples renseignements, veuillez ouvrir une session du Service de paiement et de remise aux gouvernements CIBC.

Nous vous prions de ne pas répondre à ce courriel. Si vous avez des questions, veuillez communiquer avec l'administrateur de votre entreprise.

This email (and all attached messages and documents) is private and confidential. Internet e-mail is not guaranteed to be secure or error free. Messages could be intercepted, corrupted, arrive late, or contain viruses. CIBC will not be liable for these risks.

Le présent courriel, ainsi que tous les messages et documents en annexe, est strictement confidentiel. Rien ne garantit que la transmission d'un courriel par Internet se fasse en toute sécurité ou sans erreur : un message peut être intercepté, corrompu ou retardé, ou renfermer un virus. La Banque CIBC n'est pas responsable de ces risques.

2. **Une transaction a été amorcée sous réserve** d'approbation – la transaction est mise en attente et doit être approuvée aux fins de traitement du paiement ou de la remise.

## Exemple :

À : Utilisateur 1

De : CIBC\_GPFS\_ADMIN@telus.com

Objet : Message d'alerte sur une transaction du Service de paiement et de remise aux gouvernements CIBC nécessitant une approbation

Cet avis par courriel vous est envoyé pour vous signaler qu'une transaction du Service de paiement et de remise aux gouvernements a été amorcée et qu'elle nécessite une approbation. Pour obtenir de plus amples renseignements, veuillez ouvrir une session du Service de paiement et de remise aux gouvernements CIBC.

Nous vous prions de ne pas répondre à ce courriel. Si vous avez des questions, veuillez communiquer avec l'administrateur de votre entreprise.

This email (and all attached messages and documents) is private and confidential. Internet e-mail is not guaranteed to be secure or error free. Messages could be intercepted, corrupted, arrive late, or contain viruses. CIBC will not be liable for these risks.

Le présent courriel, ainsi que tous les messages et documents en annexe, est strictement confidentiel. Rien ne garantit que la transmission d'un courriel par Internet se fasse en toute sécurité ou sans erreur : un message peut être intercepté, corrompu ou retardé, ou renfermer un virus. La Banque CIBC n'est pas responsable de ces risques. 3. **Une transaction future sera traitée** – une transaction future sera traitée par le Service dans sept jours civils. Aucune intervention n'est requise.

## Exemple :

À : Utilisateur 1

De : CIBC\_GPFS\_ADMIN@telus.com

Objet : Message d'alerte sur une transaction future du Service de paiement et de remise aux gouvernements CIBC

Cet avis par courriel vous est envoyé pour vous signaler qu'une transaction du Service de paiement et de remise aux gouvernements sera traitée dans sept jours civils. Pour obtenir de plus amples renseignements, veuillez ouvrir une session du Service de paiement et de remise aux gouvernements CIBC.

Nous vous prions de ne pas répondre à ce courriel. Si vous avez des questions, veuillez communiquer avec l'administrateur de votre entreprise.

This email (and all attached messages and documents) is private and confidential. Internet e-mail is not guaranteed to be secure or error free. Messages could be intercepted, corrupted, arrive late, or contain viruses. CIBC will not be liable for these risks.

Le présent courriel, ainsi que tous les messages et documents en annexe, est strictement confidentiel. Rien ne garantit que la transmission d'un courriel par Internet se fasse en toute sécurité ou sans erreur : un message peut être intercepté, corrompu ou retardé, ou renfermer un virus. La Banque CIBC n'est pas responsable de ces risques.

4. **Une transaction en attente nécessitant une approbation arrive bientôt à échéance** – un paiement ou une remise est en attente d'approbation et expirera dans sept jours. La transaction qui arrive à échéance dans sept jours civils ne sera pas traitée sans avoir été approuvée.

## Exemple :

À : Utilisateur 1

De : CIBC\_GPFS\_ADMIN@telus.com

Objet : Message d'alerte relatif à l'expiration d'une transaction en attente du Service de paiement et de remise aux gouvernements CIBC.

Cet avis par courriel vous est envoyé pour vous signaler qu'une transaction du Service de paiement et de remise aux gouvernements expirera bientôt si aucune approbation n'est reçue.

Pour obtenir de plus amples renseignements, veuillez ouvrir une session du Service de paiement et de remise aux gouvernements CIBC.

Nous vous prions de ne pas répondre à ce courriel. Si vous avez des questions, veuillez communiquer avec l'administrateur de votre entreprise.

This email (and all attached messages and documents) is private and confidential. Internet e-mail is not guaranteed to be secure or error free. Messages could be intercepted, corrupted, arrive late, or contain viruses. CIBC will not be liable for these risks.

Le présent courriel, ainsi que tous les messages et documents en annexe, est strictement confidentiel. Rien ne garantit que la transmission d'un courriel par Internet se fasse en toute sécurité ou sans erreur : un message peut être intercepté, corrompu ou retardé, ou renfermer un virus. La Banque CIBC n'est pas responsable de ces risques.

# 8.0 Aide supplémentaire

Si vous avez besoin d'un soutien technique supplémentaire, communiquez avec le Service d'aide, Paiement et remise aux gouvernements, au <u>1 800 206-9444</u>.

Pour tout autre type d'aide, veuillez communiquer avec le Centre de services aux entreprises CIBC, au <u>1 800 324-7542</u>.

CIBC et les marques connexes sont des marques de commerce de la Banque CIBC.

Le logo CIBC est une marque de commerce de la Banque CIBC.